# <mark>ดู่มือการใช้งานฉบับภาษาไทย</mark> Ver.DGS-EC-01

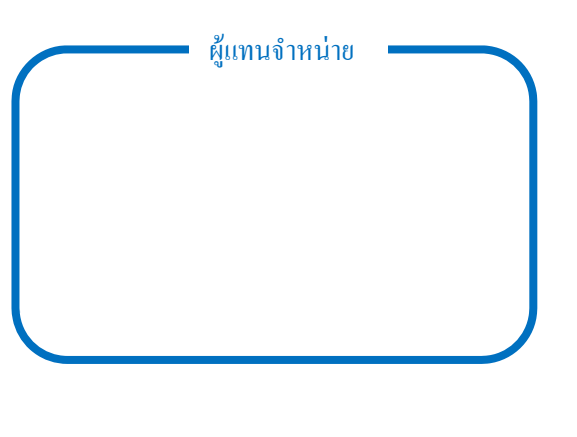

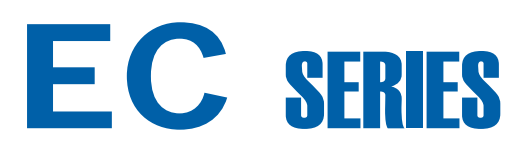

# **Counting** Scale

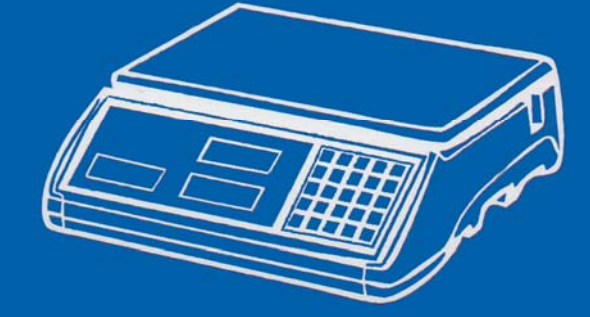

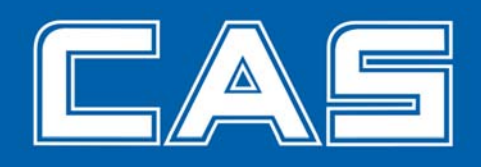

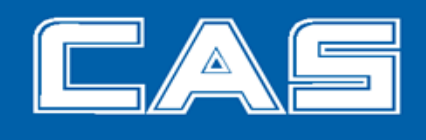

# <u>สารบัญ</u>

| 1. | ข้อควรระวัง 4                                    |                                                        |  |  |  |  |
|----|--------------------------------------------------|--------------------------------------------------------|--|--|--|--|
| 2. | สัญลักษณ์บนหน้าจอแสดงผล 7                        |                                                        |  |  |  |  |
| 3. | การทำ                                            | างานของปุ่มกด 9                                        |  |  |  |  |
| 4. | วิธีการ                                          | วิธีกาธใช้งาน                                          |  |  |  |  |
|    | 4.1.                                             | เปิดเครื่องชั่ง 10                                     |  |  |  |  |
|    | 4.2.                                             | ปรับจุดศูนย์ของเครื่องชั่ง 1                           |  |  |  |  |
|    | 4.3.                                             | กาธสุ่มตัวอย่างก่อนใช้งานกาธนับชิ้น 1                  |  |  |  |  |
|    | 4.4.                                             | การบันทึกด่าน้ำหนักต่อชิ้นในหน่วยดวามจำ 13             |  |  |  |  |
|    | 4.5.                                             | การหักน้ำหนักภาชนะ 1                                   |  |  |  |  |
|    | 4.6.                                             | การซั่งน้ำหนักแบบสะสม 1                                |  |  |  |  |
|    | 4.7.                                             | ตั้งด่ากาธตธวจสอบ(จำนวนซิ้น/น้ำหนัก) 1                 |  |  |  |  |
| 5. | การตั้ง                                          | งด่าเมนูผู้ใช้ 2                                       |  |  |  |  |
|    | 5.1. การตั้งปิดเครื่องอัตโนมัติ                  |                                                        |  |  |  |  |
|    | 5.2. ช่วงกาธดึงกลับจุดศูนย์ (Zero tracking rang) |                                                        |  |  |  |  |
|    | 5.3.                                             | ช่วงการแสดงด่าศูนย์ (Zero display range) 22            |  |  |  |  |
|    | 5.4.                                             | ระดับการเข้าสู่สภาวะเสถียร (Stable class range) 23     |  |  |  |  |
|    | 5.5.                                             | ระดับความเสกียธจุดศูนย์ (Zero return range) 23         |  |  |  |  |
|    | 5.6.                                             | รูปแบบ Backlight 24                                    |  |  |  |  |
|    | 5.7.                                             | การเปลี่ยนหน่วยน้ำหนัก 24                              |  |  |  |  |
|    | 5.8.                                             | กาธดำนวณน้ำหนักต่อชิ้นใหม่ (Unit weight recomputing) 2 |  |  |  |  |
|    | 5.9.                                             | รูปแบบการเดือนการตรวจสอบ(จานวนชิ้น/น้ำหนัก) 20         |  |  |  |  |
|    | 5.10.                                            | Baud Rate 27                                           |  |  |  |  |
|    | 5.11.                                            | รูปแบบการส่งข้อมูล 23                                  |  |  |  |  |
|    | 5.12.                                            | ຮູປແບບ Label 2 <sup>.</sup>                            |  |  |  |  |
|    | 5.13. รูปแบบกาธทักค่ากาชนะ                       |                                                        |  |  |  |  |

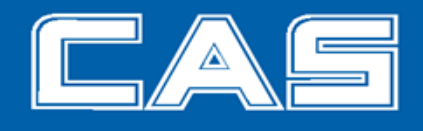

# <u>สารบัญ</u>

| 6. | การปรับแต่งน้ำหนัก(Calibration)    | 30 |
|----|------------------------------------|----|
| 7. | แหล่งจ่ายไฟและกาธทำงานของแบตเตอธี่ | 31 |
| 8. | RS-232 Output                      | 32 |
| 9. | ข้อผิดพลาด                         | 35 |
| 10 | .SPECIFICATIONS                    | 36 |
| 10 | .SPECIFICATIONS                    | C  |

#### <u>ข้อควรระวัง</u>

้ข้อกวรระวังในการติดตั้งเกรื่องชั่ง เพื่อให้มั่นใจว่าเกรื่องชั่งจะทำงานได้ดีที่สุด กรุณาปฏิบัติตามกำแนะนำดังต่อไปนี้

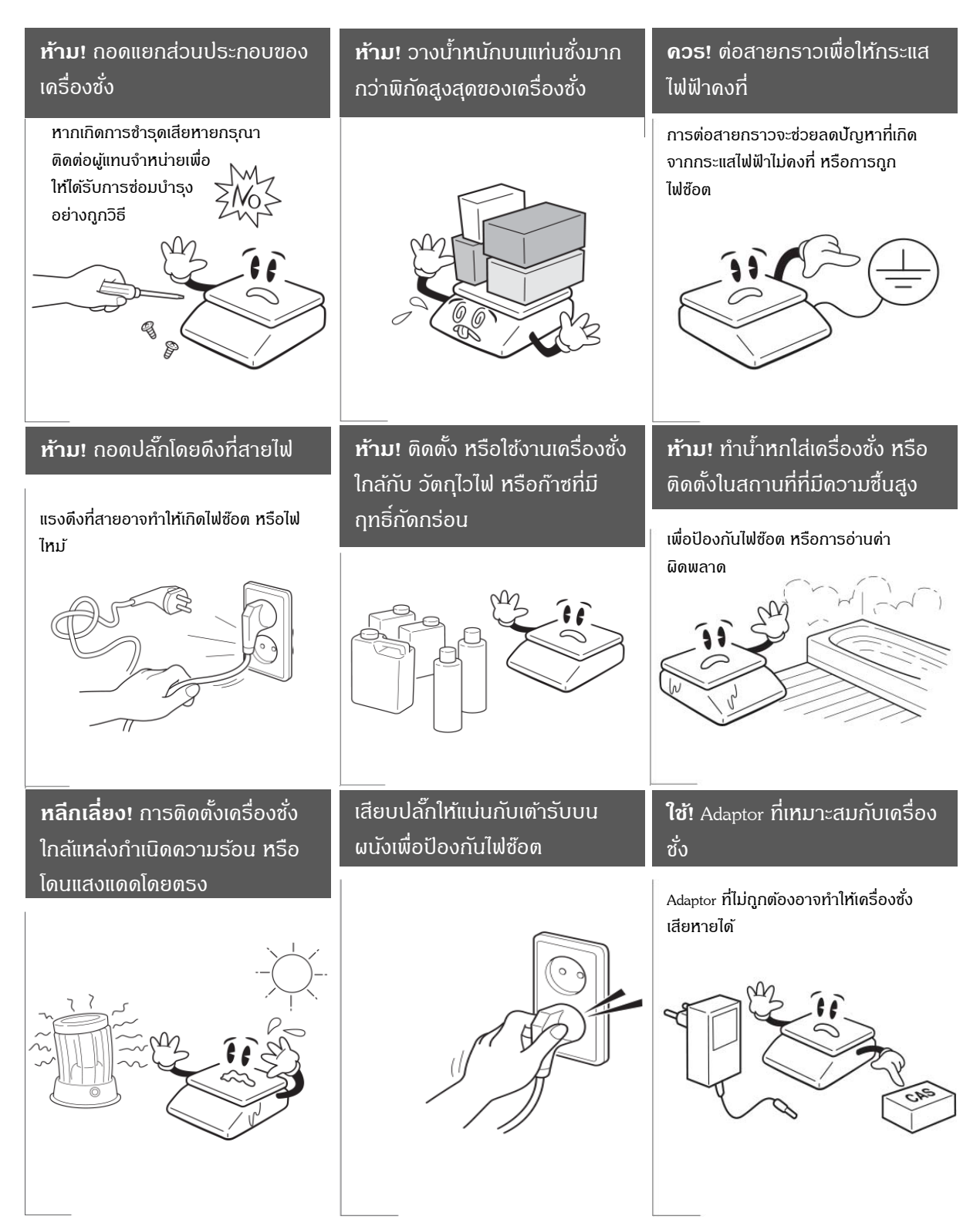

## <u>ข้อควรระวัง</u>

# Attentlon

ตรวจสอบให้แน่ใจว่าใช้งานกับกระแสไฟฟ้าที่เหมาะสม และเพื่อให้เครื่องชั่งทำงานอย่างเต็มประสิทธิภาพ ควรเสียบปลั๊ก ทิ้งไว้ 30 นาทีก่อนใช้งานเพื่อเป็นการวอร์มเครื่อง

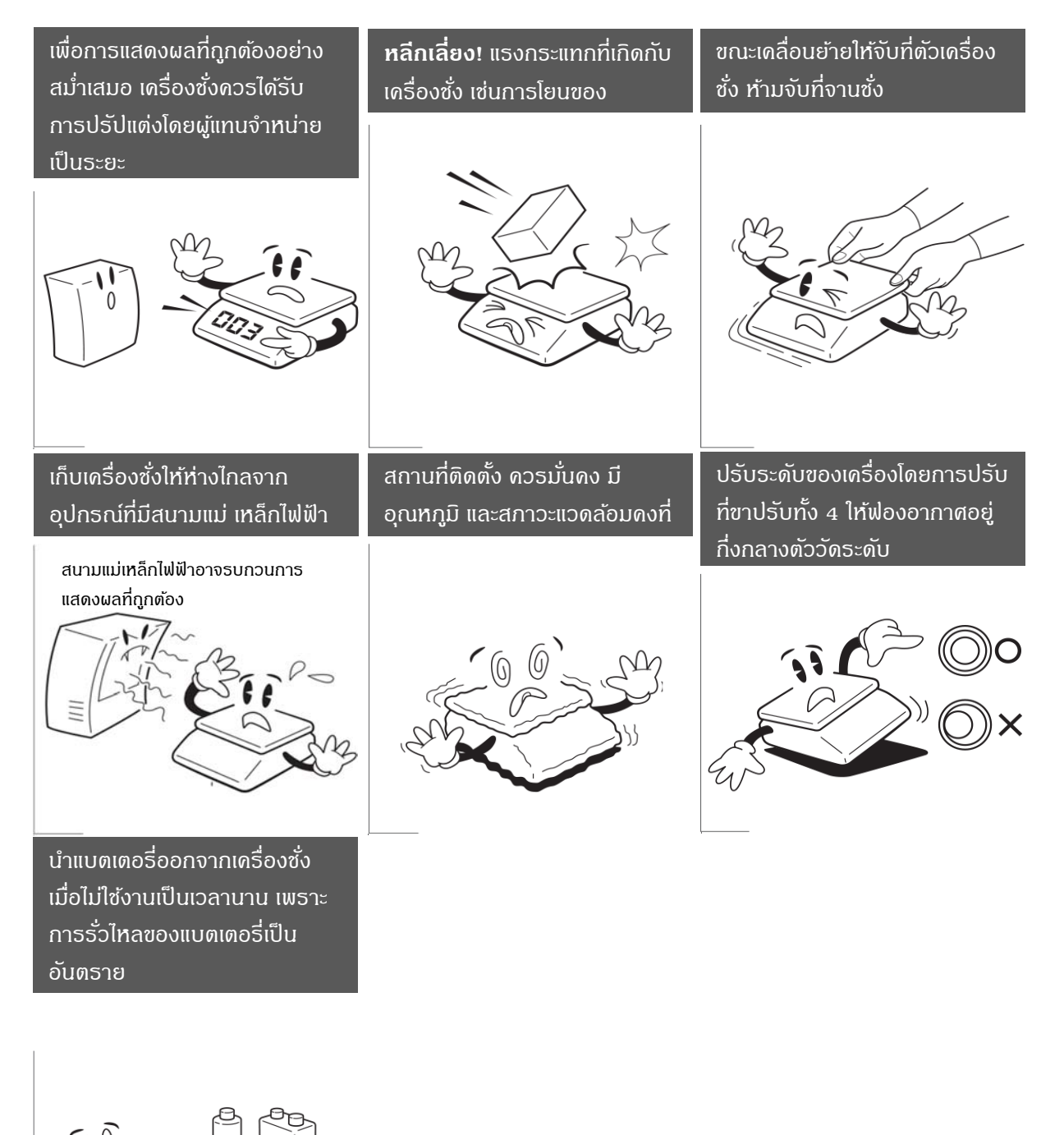

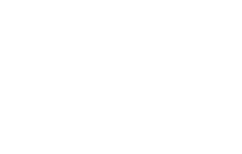

#### สิ่งแวคล้อม

เกรื่องชั่งควรใช้ในสภาพแวคล้อมที่ปราศจากกระแสลมพัดแรง, การสั่นสะเทือน และอุณหภูมิ หรือความชื้นสัมพัทธ์ ควร พอเหมาะไม่มากหรือน้อยจนเกินไป ปัจจัยเหล่านี้จะส่งผลต่อน้ำหนักที่เครื่องชั่งแสดง

#### อย่าติดตั้งเครื่องชั่ง

- ใกล้กับประตูหรือหน้าต่างที่มีความเปลี่ยนแปลงอย่างมากของกระแสลม หรืออุณหภูมิ
- ใกล้กลับอุปกรณ์ที่มีการสั่นสะเทือน การหมุน หรือลูกสูบต่างๆ
- ใกล้สนามแม่เหล็กหรืออุปกรณ์ที่สร้างสนามแม่เหล็ก
- บนพื้นผิวที่ไม่เสถียร
- ในสภาพแวคล้อมที่เต็มไปด้วยฝุ่น
- ในพื้นที่ที่โดนแสงแดคโดยตรง

### การปรับระคับของเครื่องชั่ง

เกรื่องชั่งมีตัวบ่งชี้ระดับที่ด้านล่างซ้ายของ แผงด้านหน้า และใช้การหมุนขาตั้งทั้งสี่ เพื่อปรับระดับของเกรื่องชั่งจนกระทั่ง ฟองอากาศอยู่ในกึ่งกลางของวงกลมในตัวบ่งชี้

#### การเปิดเครื่องชั่ง

- อย่าเปิดเครื่องชั่งเมื่อมีสิ่งของวางอยู่บนจานชั่ง
- เมื่อใช้งานเกรื่องชั่งกับ Adapter สวิตซ์เปิด/ปิดด้านขวาของเกรื่องกวรอยู่ในฝั่ง เปิด จากนั้นจึงเปิดเกรื่องชั่ง โดยกด ปุ่ม ON/OFF ที่แผงกวบกุม
- เมื่อใช้งานเครื่องชั่งกับแบตเตอรี่เท่านั้น สามารถเปิดเกรื่องชั่งโดยกดปุ่ม ON/OFF ที่แผงกวบกุม
- เครื่องชั่งจะเริ่มต้นโดยการนับถอยหลังจาก 9 ถึง 0 และพร้อมใช้งาน อย่างไรก็ดีเมื่อเปิดเครื่องชั่งใหม่ ควรวอร์ม เครื่องชั่งก่อนใช้งาน ประมาณ 15-30 นาที

### 2. <u>สัญลักษณ์บนหน้าจอแสดงผล</u>

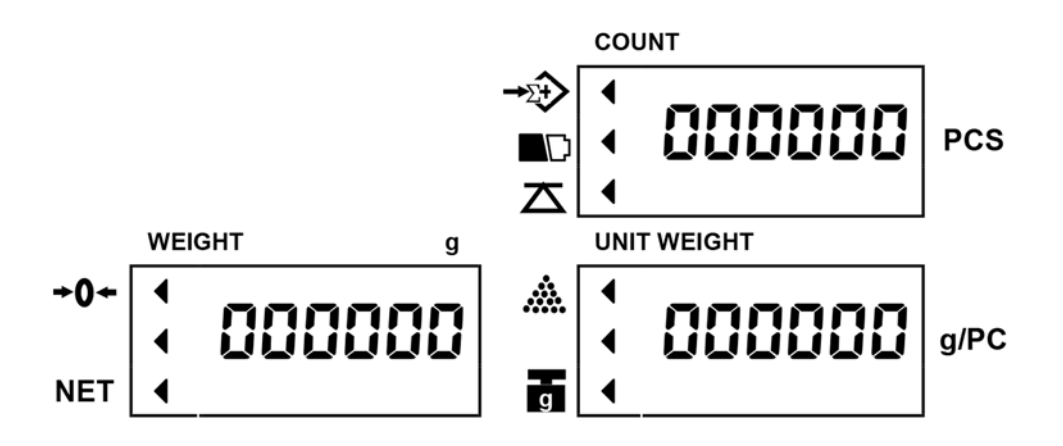

#### 2.1. ส่วนประกอบหน้าจอแสดงผล

WEIGHT

การแสดงผลมีทั้งหมด 6 หลัก สำหรับแสดงน้ำหนักสะสม หรือน้ำหนักที่วางบนจานชั่ง

UNIT WEIGHT

การแสดงผลมีทั้งหมด 6 หลัก สำหรับแสดง น้ำหนักต่อ 1 ชิ้น หรือ เวลาของน้ำหนักสะสม

COUNT

การแสดงผลมีทั้งหมด 6 หลัก สำหรับแสดง จำนวนครั้งของการสะสมน้ำหนัก หรือ นับจำนวนชิ้นของสินค้าบน จานชั่ง

## 2.2. ความหมายของสัญลักษณ์

| สัญลักษณ์             | ความหมาย                                                                                                    |  |  |  |
|-----------------------|----------------------------------------------------------------------------------------------------|--|--|--|
| NET                   | เครื่องชั่งอยู่ในโหมดการหักค่าภาชนะ                                                                                                    |  |  |  |
| →0←                   | สถานะของเครื่องชั่งอยู่ที่จุดศูนย์                                                                                                    |  |  |  |
| <b>→</b> Σ <b>+</b> > | เครื่องชั่งอยู่ในโหมดการสะสมน้ำหนัก                                                                                                    |  |  |  |
| $\Delta$              | เครื่องชั่งอยู่ในสถานะเสถียรแล้ว                                                                                                    |  |  |  |
| *                     | น้ำหนักตัวอย่างมีจำนวนไม่เพียงพอ<br>ถ้าน้ำหนักตัวอย่างทั้งหมดบนกระทะน้อยกว่า 10 หน่วย จอแสดงผลตัวบ่งชื้<br>ที่รูปสามเหลี่ยม จะปรากฏขึ้นเพื่อเตือนให้ผู้ใช้เพิ่มตัวอย่างมากขึ้นจนกว่าตัว<br>บ่งชี้จะหายไป |  |  |  |
| ъ                     | น้ำหนักต่อหน่วยน้อยเกินไป<br>ถ้าน้ำหนักหน่วยน้อยกว่า 1/10 ของก่าอ่านละเอียด ตัวบ่งชี้ที่รูป จะปรากฎ<br>ขึ้นเพื่อเตือนผู้ใช้ว่าน้ำหนักต่อหน่วย มีขนาดเล็กเกินไปสำหรับการทำให้<br>ถูกต้องในการกำนวณปริมาณ  |  |  |  |
|                       | แรงดันไฟฟ้าต่ำ                                                                                                    |  |  |  |

## <u>การทำงานของปุ่มกด</u>

| ปุ่มกด | การทำงาน                                                                                                    |  |  |  |
|--------|----------------------------------------------------------------------------------------------------|--|--|--|
| 0 - 9  | ป้อนข้อมูลตัวเลข                                                                                              |  |  |  |
| •      | ป้อนข้อมูลจุดทศนิยม                                                                                           |  |  |  |
| С      | ล้างตัวเลขที่แสดงบนหน้าจอออก                                                                                  |  |  |  |
| ZERO   | ถ้ามีน้ำหนักเล็กน้อยแสดงบนหน้าจอโดยที่ไม่มีอะไรอยู่บนจานชั่ง กดปุ่ม<br>ZERO เพื่อให้น้ำหนักแสดงเป็นศูนย์      |  |  |  |
| TARE   | ใช้เพื่อหักค่าภาชนะ ทำให้น้ำหนักที่แสดงเป็นน้ำหนักสุทธิของสินค้าภายใน<br>ภาชนะ                                |  |  |  |
| SMPL   | ใช้เพื่อป้อนตัวอย่าง                                                                                          |  |  |  |
| U.WT   | ใช้เพื่อป้อนน้ำหนักของตัวอย่างที่ทราบค่าอยู่แล้ว                                                              |  |  |  |
| ALARM  | ใช้เพื่อตั้งก่าขีดจำกัด สูงสุด/ต่ำสุด(HIGH/LOW) ของน้ำหนัก หรือจำนวน<br>ชิ้น สำหรับฟังก์ชั่นการตรวจสอบน้ำหนัก |  |  |  |
| ADD    | ใช้เพื่อการวัด น้ำหนัก/จำนวน แบบสะสม                                                                          |  |  |  |
| TOTAL  | ใช้เพื่อเรียกคืน น้ำหนักรวม, จำนวนครั้ง และการสะสม                                                            |  |  |  |
| P.TARE | ใช้เพื่อล้างค่าการหักค่าภาชนะ                                                                                 |  |  |  |
| SET    | ใช้เพื่อเข้าสู่การตั้งค่าพึงก์ชั่นผู้ใช้งาน                                                                   |  |  |  |
| ENTER  | ใช้เพื่อขินขันการตั้งค่า                                                                                      |  |  |  |
| MOVE   | ใช้เพื่อเปลี่ยนก่าต่างๆในโหมดการตั้งก่า                                                                       |  |  |  |
| MEMORY | ใช้เพื่อบันทึกข้อมูล                                                                                          |  |  |  |
| ON/OFF | สวิตซ์ เปิด/ปิด เครื่อง                                                                                       |  |  |  |

#### 4. <u>วิธีการใช้งาน</u>

4.1. เปิดเครื่องชั่ง

เมื่อเปิดสวิตซ์ ON/OFF ด้านขวาของเกรื่องแล้ว กดปุ่ม 🚳 เพื่อเปิด หรือปิดการทำงานของเกรื่องชั่ง

4.2. ปรับจุดศูนย์ของเครื่องชั่ง

กดปุ่ม ZERO เพื่อให้หน้าจอแสดงผลกลับสู่จุดศูนย์ ในกรณีที่น้ำหนักไม่เป็นศูนย์ในขณะที่จานชั่งว่างเปล่า

4.3. การสุ่มตัวอย่าง ก่อนใช้งานการนับชิ้น

เมื่อยังไม่ทราบน้ำหนักต่อชิ้น

นับสินค้าวางบนจานชั่งตามจำนวนที่ต้องการสุ่มตัวอย่าง

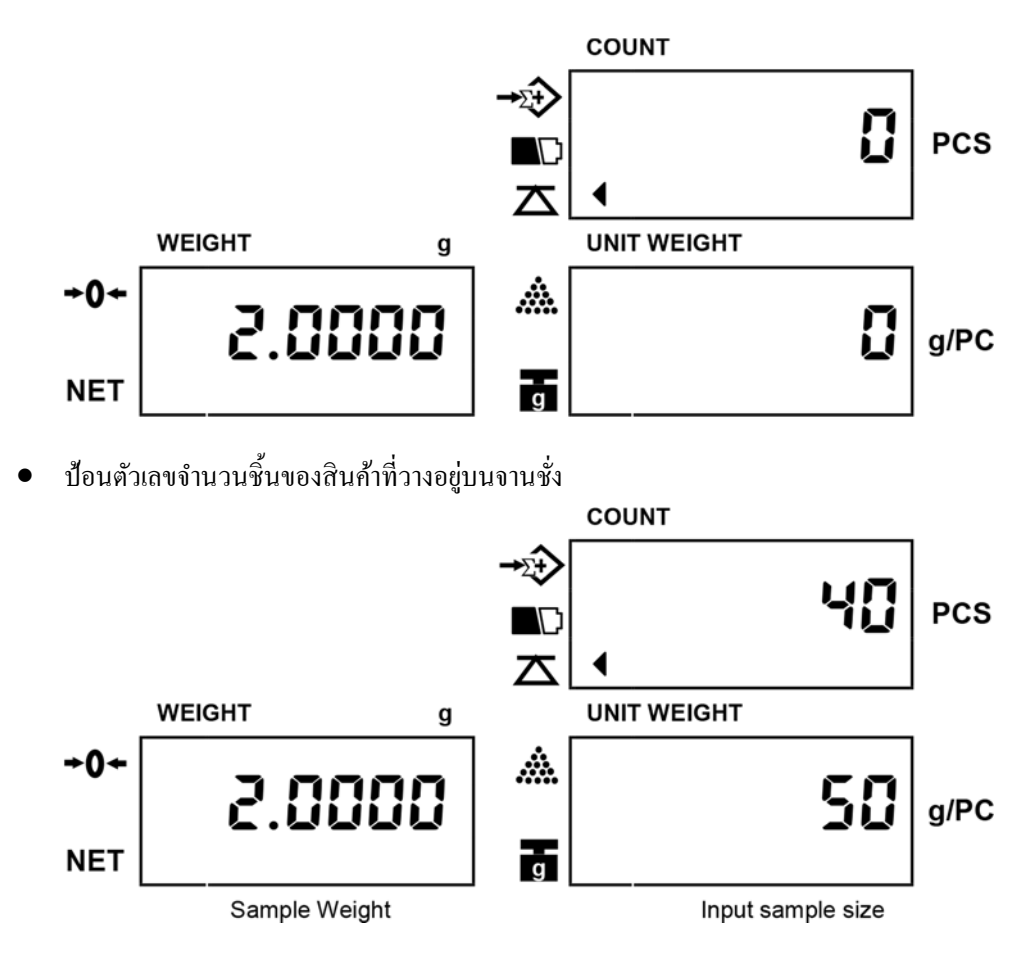

• กดปุ่ม SMPL

หมายเหตุ : โดยปกติก่าเริ่มต้นของการป้อนดัวเลขเข้าไปจะเป็นการป้อนก่า น้ำหนักต่อชิ้น แต่ถ้าหากกดปุ่ม SMPL ในขณะที่หน้าจอ COUNT กำลังกระพริบอยู่ตัวเลขที่ป้อนเข้าไปจะกลายเป็นจำนวนชิ้นของ สินค้า ถ้าหากไม่มีการกด SMPL จนกระทั่งการกระพริบที่หน้าจอ COUNT สิ้นสุดลง จะเป็นการ ป้อนก่า น้ำหนักต่อชิ้น

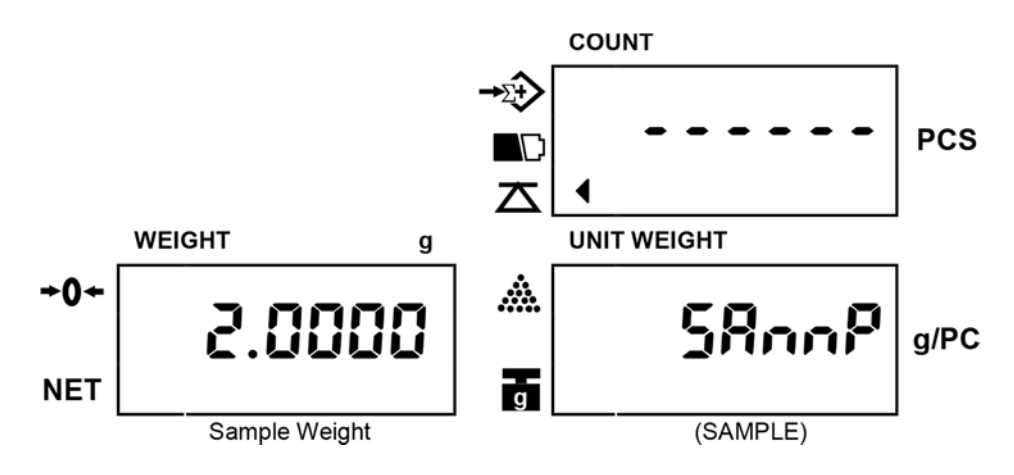

เมื่อหน้าจอแสดงผลแสดงดังรูปด้านล่าง แสดงว่าการสุ่มตัวอย่างเสร็จสมบูรณ์แล้ว

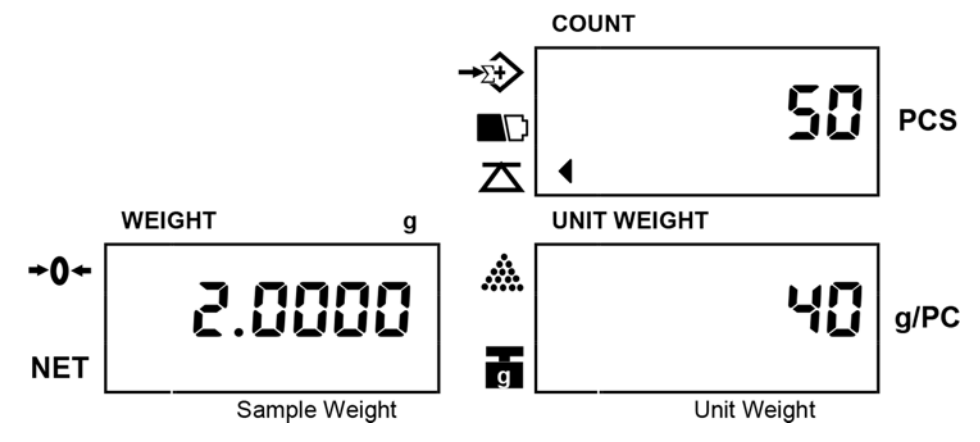

- ยิ่งใช้ตัวอย่างปริมาณมาก จะยิ่งให้ผลการคำนวณน้ำหนักต่อชิ้นมีความแม่นยำขึ้นด้วย
- การกดปุ่ม SMPL ในระหว่างการชั่งนับชิ้นงาน จะเป็นการคำนวณค่าเฉลี่ยน้ำหนักต่อชิ้นใหม่ เฉพาะในกรณีที่ การตั้งค่าเมนูผู้ใช้ในหัวข้อ การคำนวณน้ำหนักต่อชิ้นใหม่(Unit weight computing) ถูกเปิดไว้ (โปรดดูที่หัวข้อ 5.8)

## เมื่อทราบค่าน้ำหนักต่อชิ้น

ป้อนตัวเลงน้ำหนักต่อชิ้นที่ทราบก่า

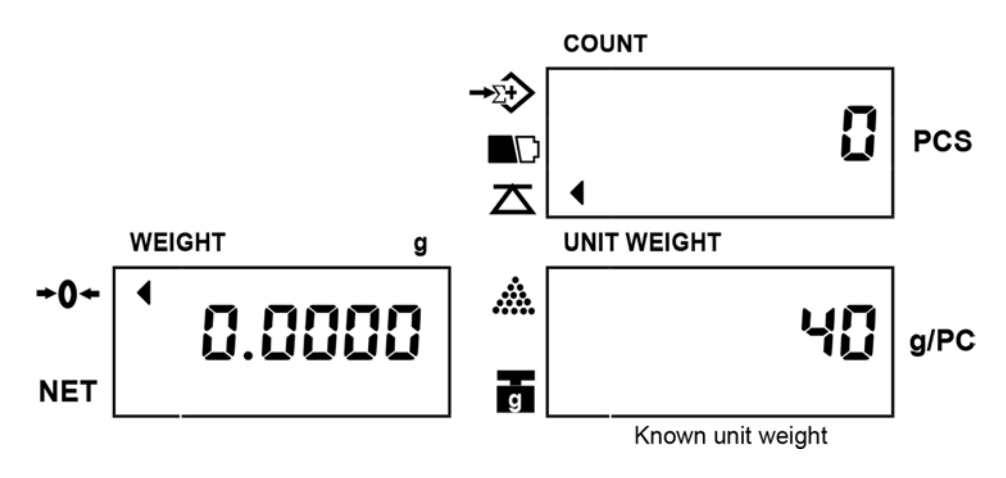

กดปุ่ม U.Wt เพื่อเสร็จสิ้นขั้นตอนการสุ่มตัวอย่าง

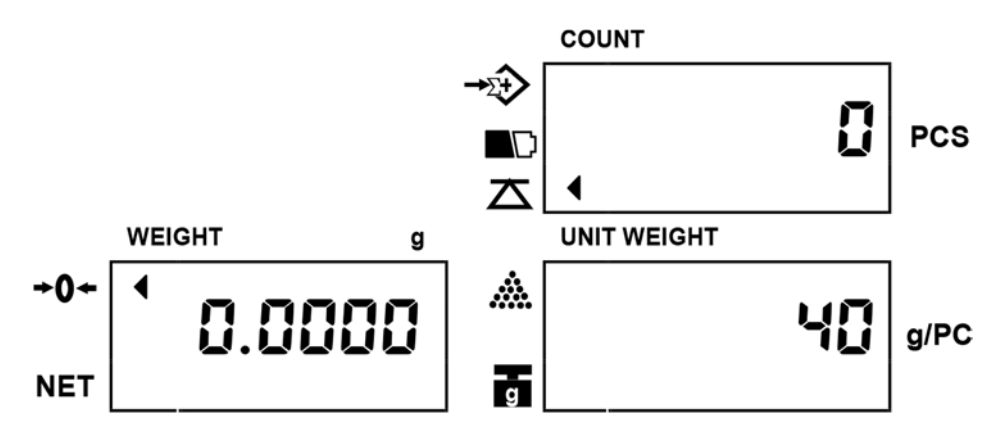

หมายเหตุ : โดยปกติก่าเริ่มต้นของการป้อนตัวเลขเข้าไปจะเป็นการป้อนก่า น้ำหนักต่อชิ้น ดังนั้นจะกดปุ่ม U.Wt หรือรอจนกระทั่งหน้าจอ COUNT สิ้นสุดการกระพริบ ก็จะเป็นการป้อนก่า น้ำหนักต่อชิ้นเหมือนกัน 4.4. การบันทึกค่าน้ำหนักต่อชิ้นในหน่วยความจำ

#### วิธีการบันทึกค่า

ดำเนินการตามข้อ 4.3 เพื่อให้ได้ค่า น้ำหนักต่อชิ้น

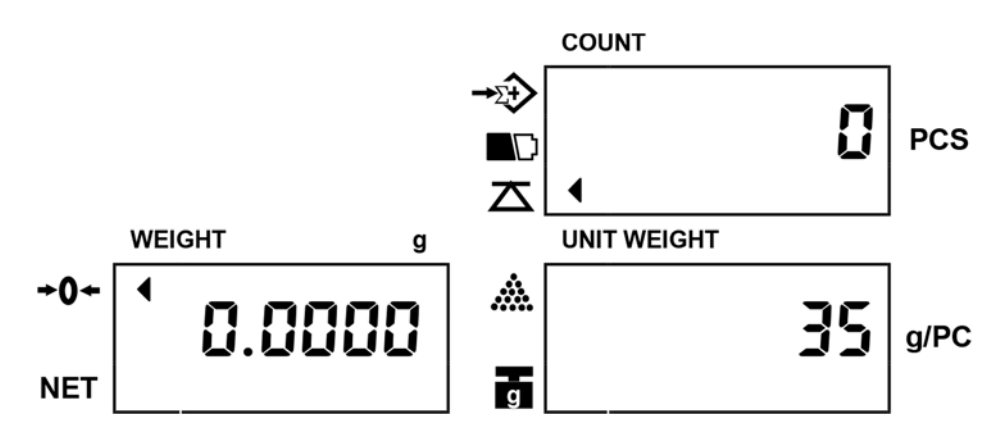

กดปุ่ม MEMORY ค้างจนหน้าจอแสดงดังรูปด้านล่าง

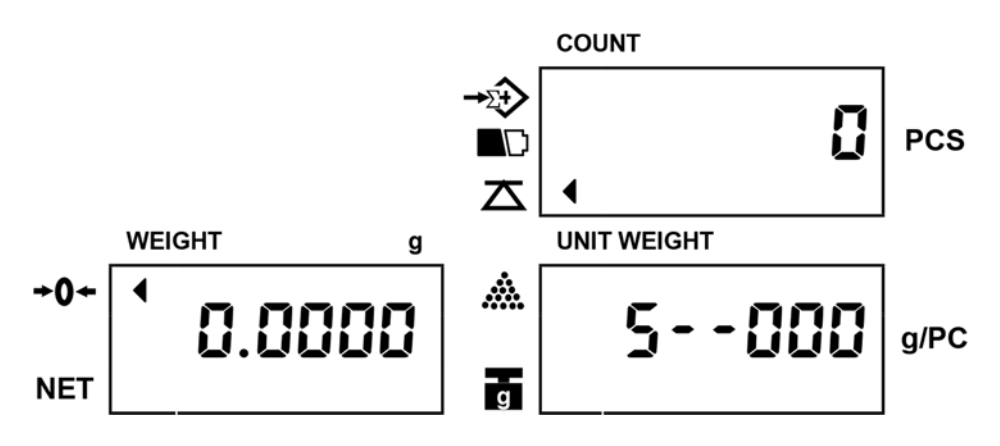

 เลือกช่องที่จะบันทึกข้อมูล (1-200, สามารถใช้งานได้ทั้งหมด 200 ช่อง) โดยการกดปุ่มตัวเลข (0-9) จากนั้นกด ปุ่ม ENTER เพื่อบันทึกข้อมูล ก่าน้ำหนักต่อชิ้น ลงในหน่วยกวามจำตามช่องที่เลือก

หมายเหตุ : ข้อความความผิดพลาด "E4" จะปรากฏขึ้นเมื่อเลือกช่องนอกเหนือจาก 1-200

วิธีนำค่าน้ำหนักต่อหน่วยที่บันทึกไว้กลับมาใช้งาน

กดปุ่มตัวเลขเพื่อเลือกช่องที่จะนำมาใช้ จากนั้นในขณะที่ หน้าจอ COUNT กำลังกระพริบอยู่ กดปุ่ม MEMORY สอง ครั้ง ข้อมูลที่ถูกบันทึกไว้จะถูกนำมาแสดงในหน้าจอ UNIT WEIGHT

## 4.5. การหักน้ำหนักภาชนะ

### ไม่ทราบค่าน้ำหนักของภาชนะ

วางภาชนะเปล่าลงบนจานชั่ง

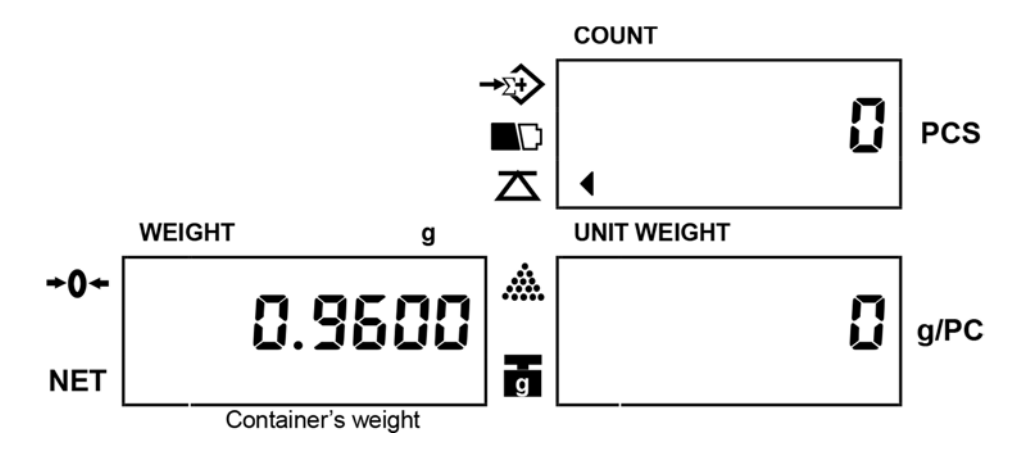

• กดปุ่ม TARE

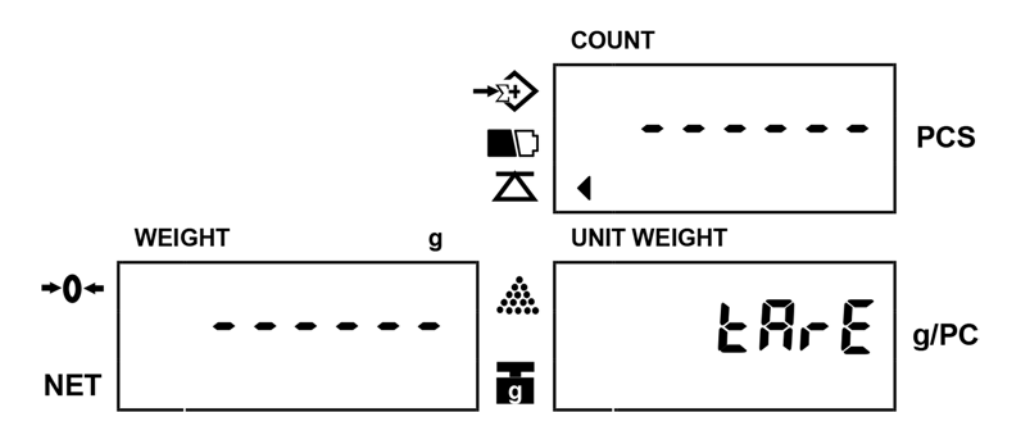

เครื่องชั่งจะหักค่าภาชนะเป็นศูนย์ และกลับสู่ โหมดการใช้งานปกติ

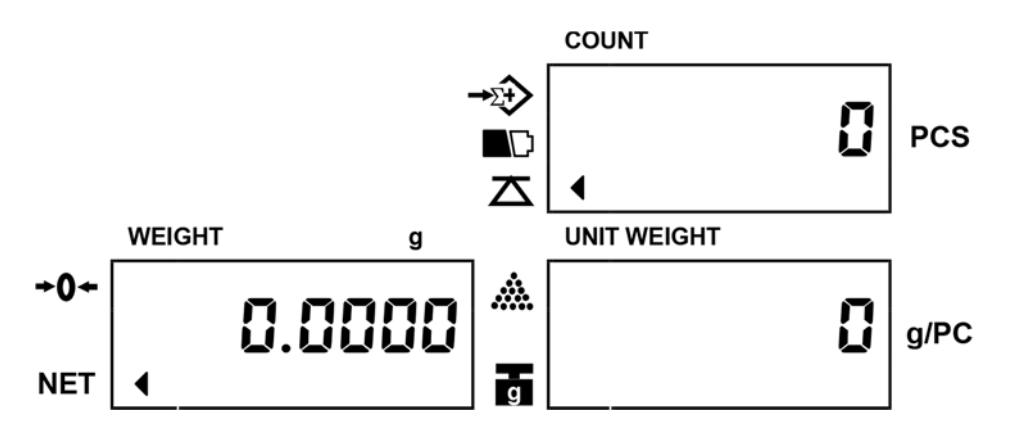

ทราบค่าน้ำหนักของภาชนะ

• ในโหมดการใช้งานปกติกดปุ่ม P.TARE เพื่อเริ่มการกำหนดค่าภาชนะ

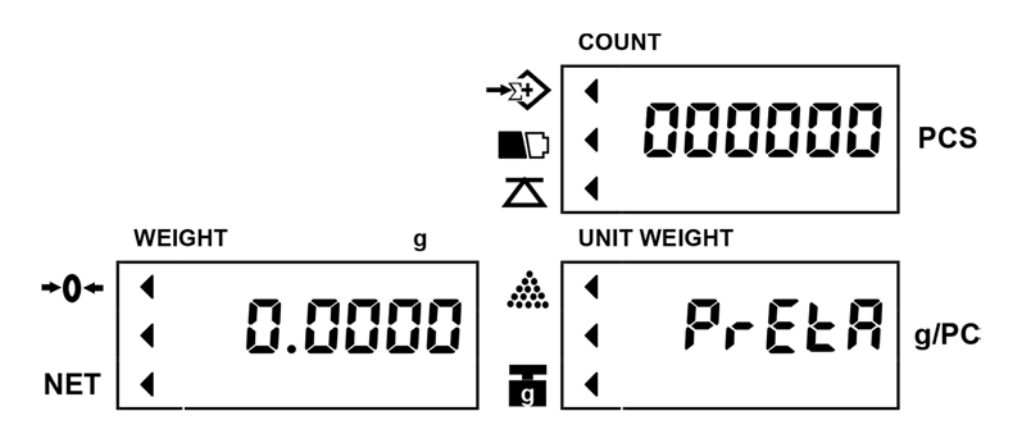

จากนั้นป้อนค่าน้ำหนักของภาชนะ โดยใช้ปุ่มตัวเลข

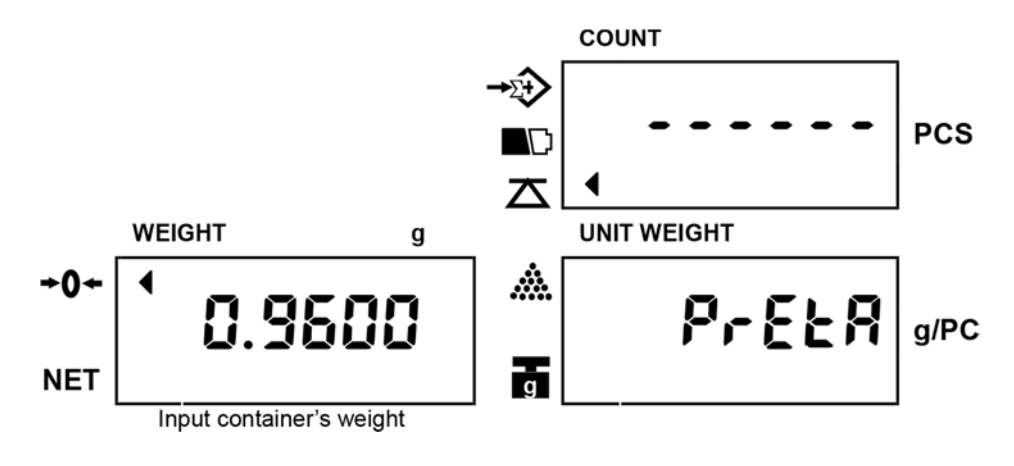

กดปุ่ม P.TARE เพื่อหักค่าภาชนะ

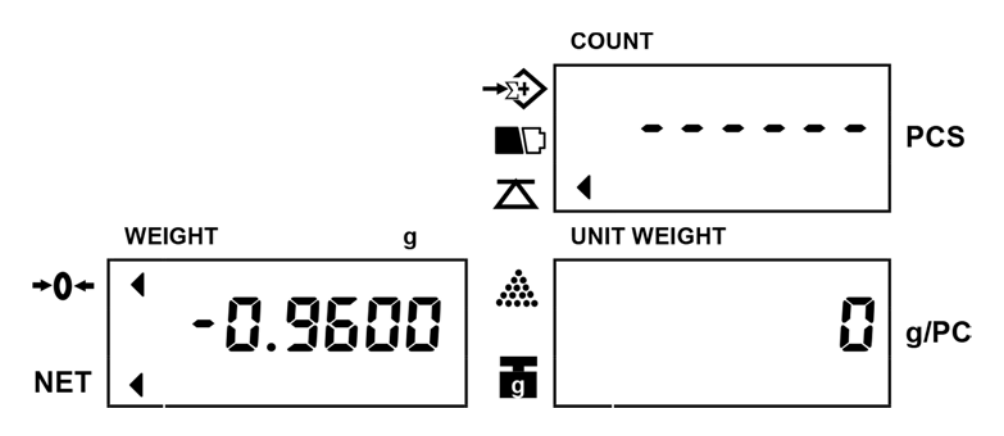

หมายเหตุ : ขั้นตอนนี้สามารถทำได้แม่ในขณะที่นำภาชนะที่มีสินค้า วางบนจานชั่งแล้ว เครื่องชั่งจะหักค่า น้ำหนักที่เราป้อนข้อมูลจากน้ำหนักทั้งหมดที่แสดง การยกเลิกการหักค่าภาชนะ

• นำทุกอย่างออกจากจานชั่ง หน้าจอ WEIGHT จะแสคงน้ำหนักเป็นติคลบ

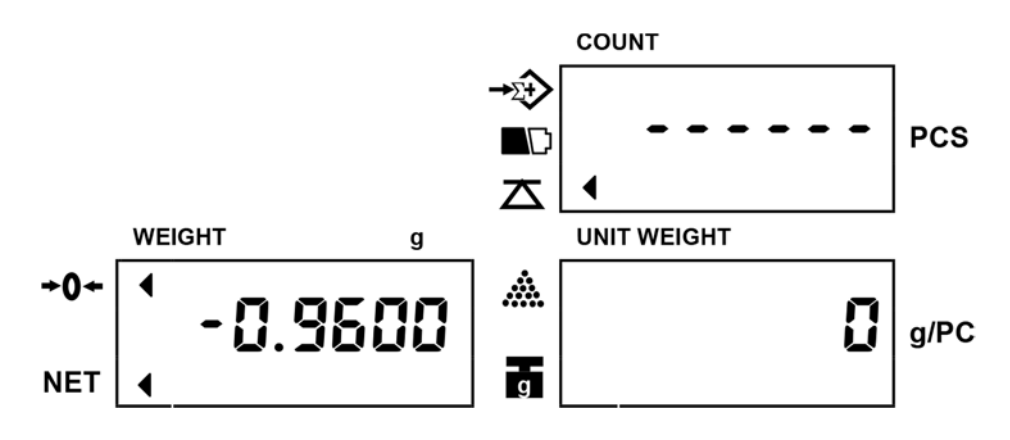

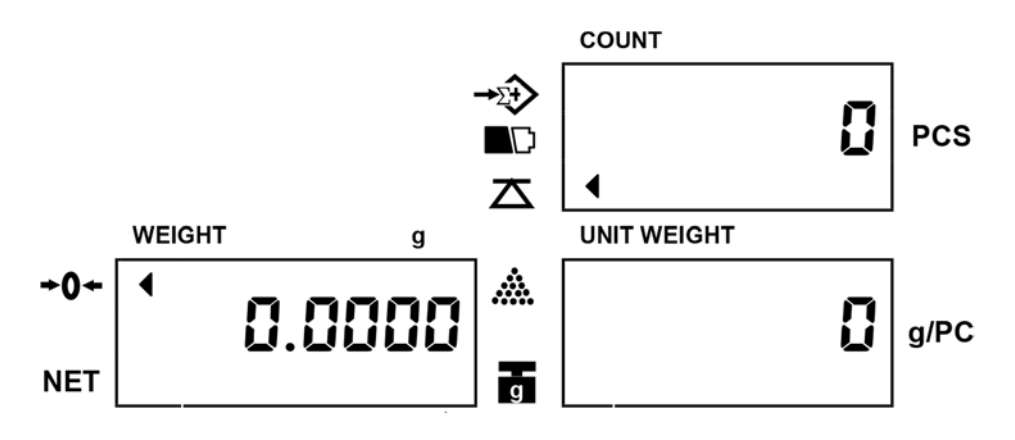

#### 4.6. การชั่งน้ำหนักแบบสะสม

ขั้นตอนนี้ใช้ได้ทั้งกับการสะสมน้ำหนัก และสะสมจำนวนชิ้น

วางสินค้าลงบนจานชั่ง

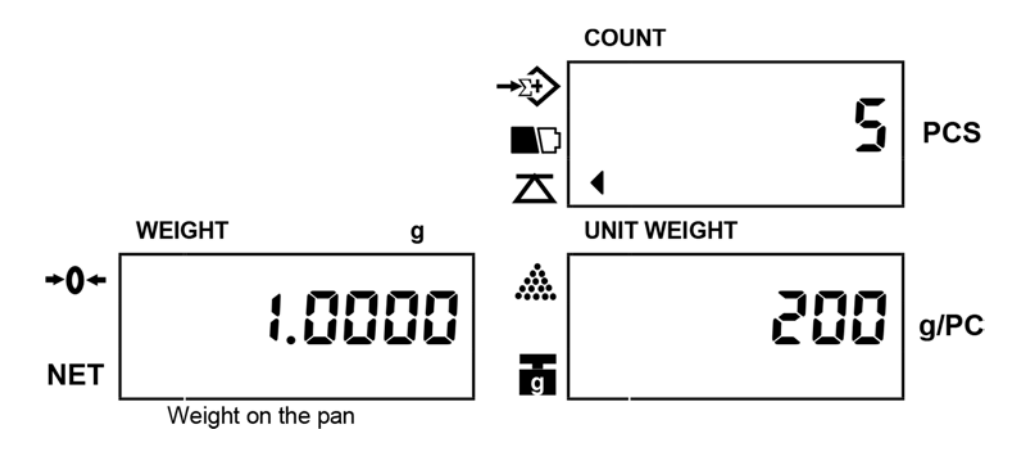

• กดปุ่ม ADD เกรื่องชั่งจะกำนวณผลการสะสมก่า

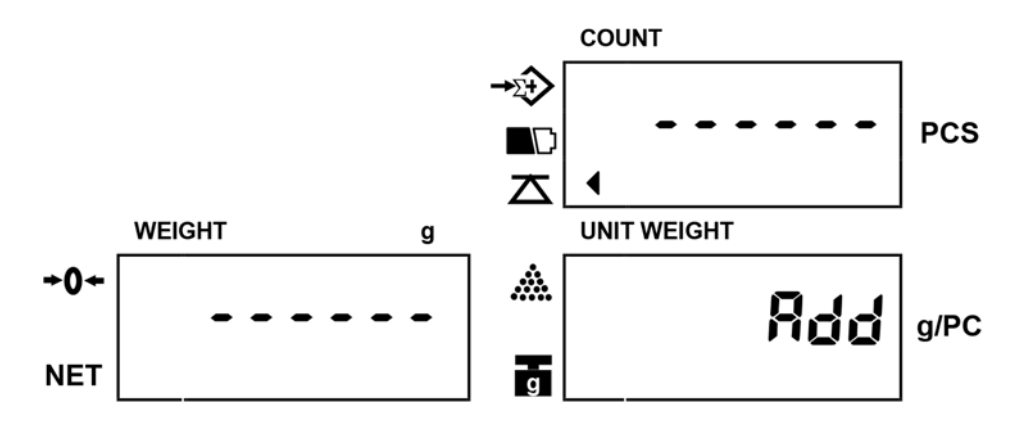

 จากนั้นหน้าจอจะแสดงผลการสะสมก่าโดย หน้าจอ WEIGHT แสดง น้ำหนักสะสม หน้าจอ COUNT แสดง จำนวนชิ้นสะสม หน้าจอ UNIT WEIGHT แสดง จำนวนครั้งที่สะสมน้ำหนัก และตัวชี้บ่ง( 
 ) จะปรากฏที่ สัญลักษณ์

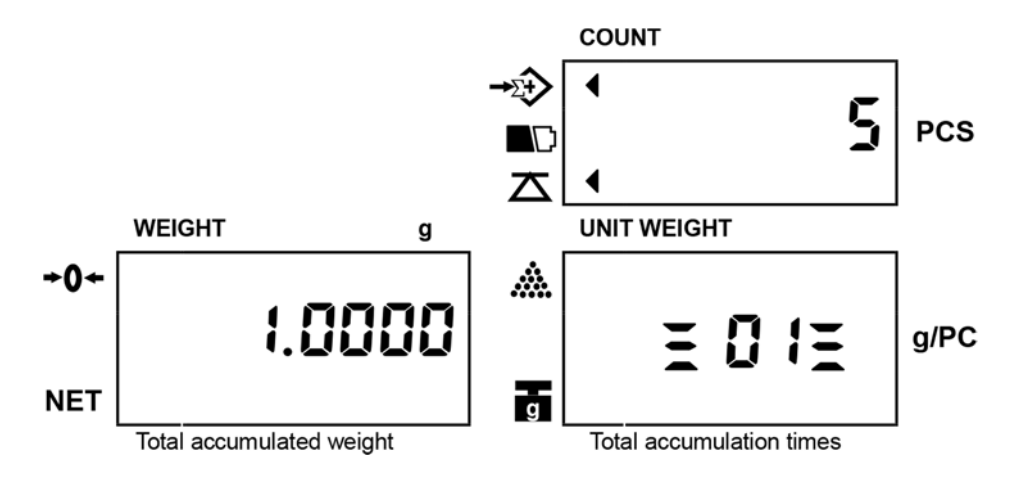

กดปุ่ม TOTAL หรือ รอประมาณ 2 วินาทีเครื่องชั่งจะกลับเข้าสู่ โหมดการชั่งปกติ

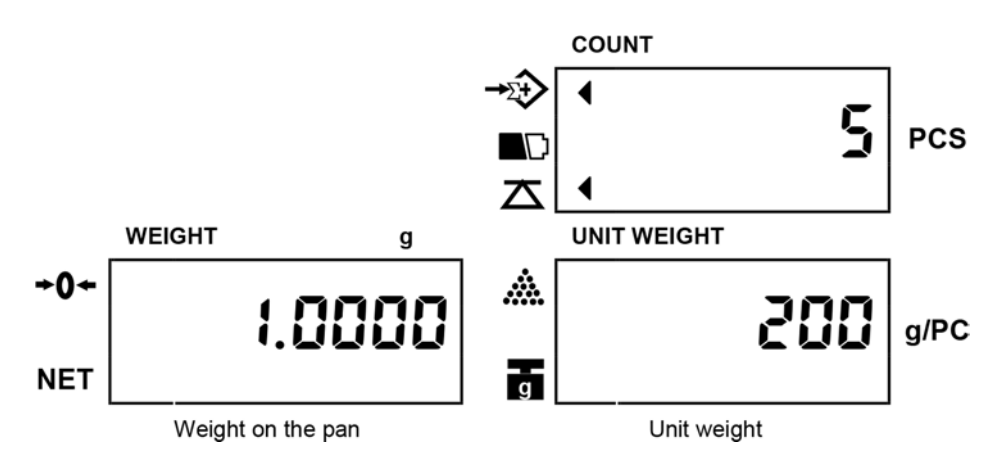

หมายเหตุ : หากต้องการสะสมการชั่งเพิ่มให้ทำตามขั้นตอนแรกจนถึงขั้นตอนนี้ใหม่

หากต้องการตรวจสอบผลการชั่งสะสมให้กดปุ่ม TOTAL หน้าจอจะแสดงผลการสะสมค่าโดย หน้าจอ
 WEIGHT แสดง น้ำหนักสะสม หน้าจอ COUNT แสดงจำนวนชิ้นสะสม หน้าจอ UNIT WEIGHT แสดง จำนวน
 ครั้งที่สะสมน้ำหนัก และกลับเข้าสู่โหมดการชั่งปกติโดย กดปุ่ม TOTAL หรือ รอประมาณ 2 วินาที

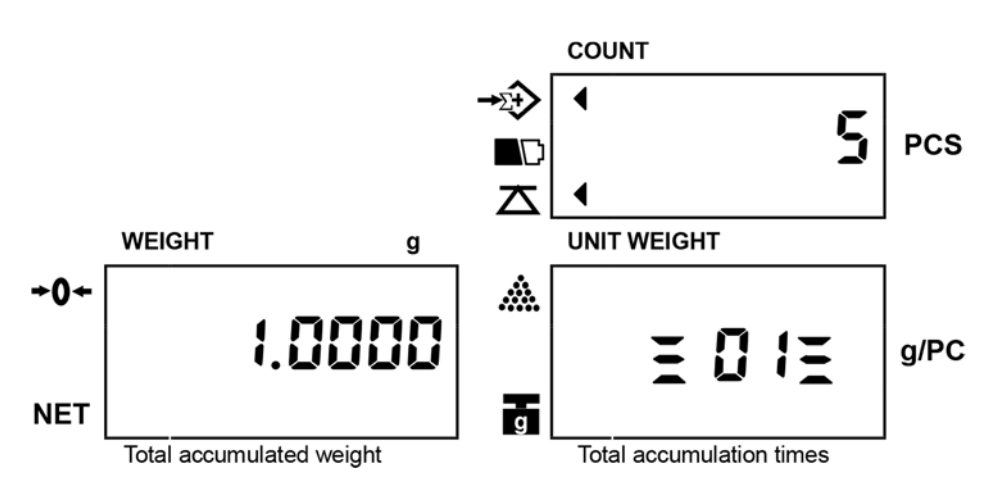

หากต้องการถ้างข้อมูลที่สะสมไว้ออก ให้กดปุ่ม TOTAL เพื่อเข้าสู่การตรวจสอบผลการชั่งสะสม และในขณะที่
 ยังไม่กลับสู่โหมดการชั่งปกติให้กดปุ่ม C เพื่อถ้างข้อมูลที่สะสมไว้ออก

4.7. ตั้งค่าการตรวจสอบ(จำนวนชิ้น/น้ำหนัก)

ผู้ใช้สามารถตั้งก่าช่วงการตรวจสอบ โดยตั้ง ขีดจำกัดสูงสุด(HI) – ขีดจำกัดต่ำสุด(LO) เมื่อจำนวนชิ้น หรือน้ำหนัก ของสินค้าบนจานชั่ง อยู่กายในช่วงที่ตั้งไว้ เสียงสัญญาณเตือนจะดังซ้ำๆ

ວີ້ສີ່ຄາຮໍ້ຳ

• กดปุ่ม ALARM หน้าจอ WEIGHT จะแสดง HI

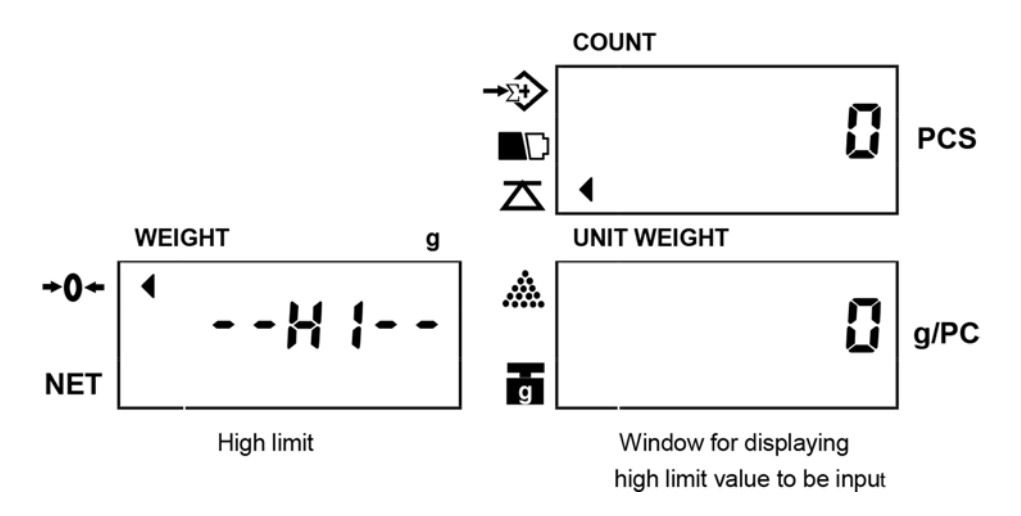

• ป้อนก่าขีดจำกัดสูงสุดที่ต้องการ(แสดงในหน้าจอ UNIT WEIGHT)

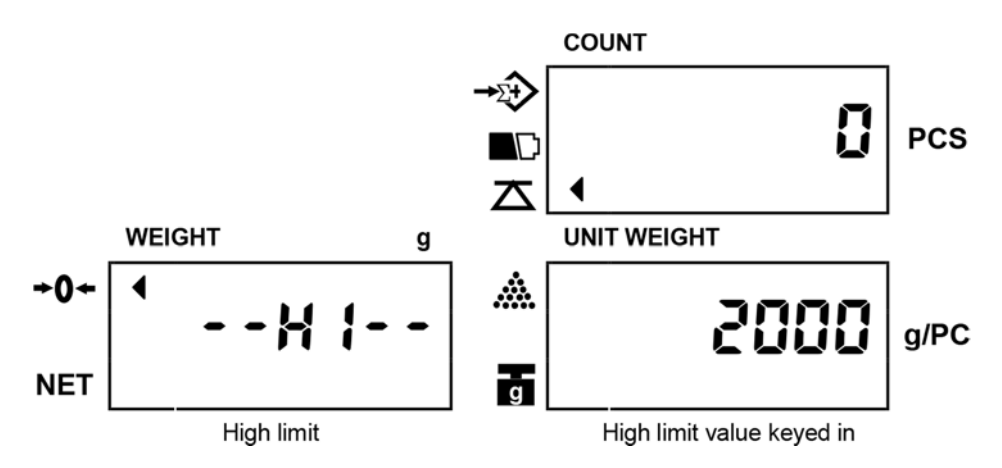

 กดปุ่ม ALARM อีกครั้ง หน้าจอ WEIGHT จะแสดง LO จากนั้นป้อนก่างีดจำกัดต่ำสุด (แสดงในหน้าจอ COUNT)

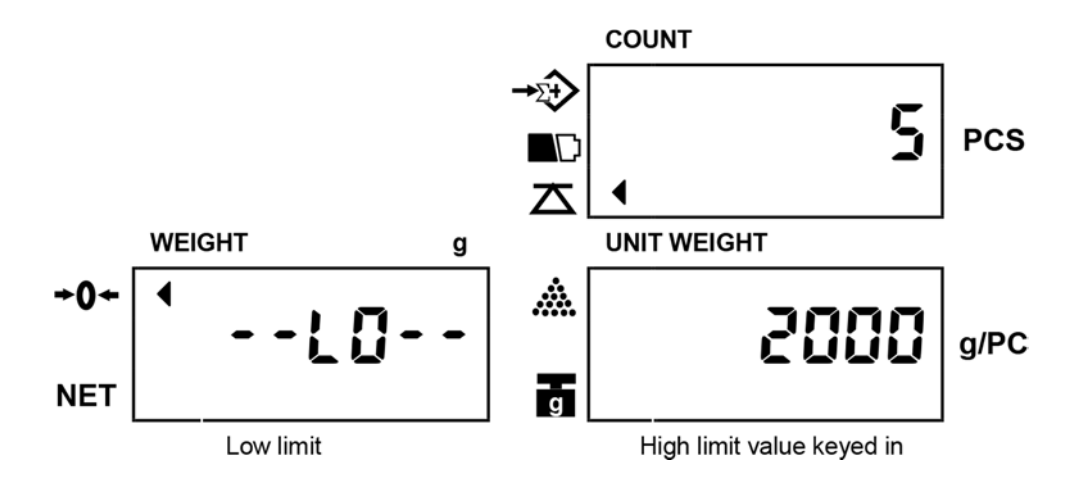

 ขั้นตอนนี้เป็นการเสร็จสิ้นการตั้งค่า และเลือกว่าจะตั้งค่าให้เป็นการตรวจสอบจำนวนชิ้น หรือ น้ำหนัก ซึ่ง สามารถเลือกได้โดย กดปุ่ม SMPL (กรณีต้องการตั้งค่าให้เป็นการตรวจสอบจ้ำนวนชิ้น) หรือ กดปุ่ม U.WT (กรณีต้องการตั้งค่าให้เป็นการตรวจสอบน้ำหนัก) จากนั้นเครื่องชั่งจะกลับสู่โหมดการใช้งานปกติ

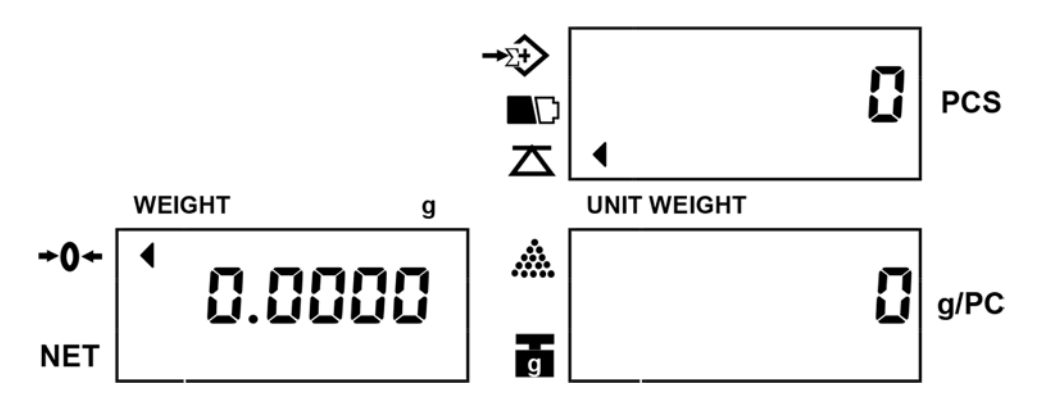

หมายเหตุ : ข้อกวามกวามผิดพลาด E5 จะปรากฏขึ้น เมื่อตั้งก่า ขีดจำกัดต่ำสุด(LO) มากกว่า ขีดจำกัดสูงสุด(HI) : สามารถยกเลิกการตั้งก่าการตรวจสอบได้โดยวิธีการเดียวกับขั้นตอนการตั้งก่า และในขั้นตอนการ ป้อนก่าขีดจำกัด สูงสุด และต่ำสุด ให้ล้างก่าให้เป็น 0 โดยใช้ปุ่มตัวเลข 0 หรือปุ่ม C

# 5. <u>การตั้งค่าเมนูผู้ใช้</u>

ในโหมคการใช้งานปกติ กคปุ่ม SET เพื่อเข้าสู่การตั้งก่าเมนูผู้ใช้ หน้าจอจะแสดงข้อกวาม "PASS Uord" (PASS WORD) จากนั้นให้ป้อนรหัสผ่านเป็น "101010" และกคปุ่ม ENTER เพื่อเข้าสู่การตั้งก่าเมนูผู้ใช้ หากป้อนรหัสผ่านไม่ถูกต้องจะไม่ สามารถเข้าสู่การตั้งก่าเมนูผู้ใช้ได้

- หน้าจอจะแสดง "Error" เพื่อแสดงว่าป้อนรหัสผ่านไม่ถูกต้อง
- หากป้อนรหัสผ่านไม่ถูกต้อง 2 ครั้ง เครื่องชั่งจะกลับสู่โหมดการใช้งานปกติโดยอัตโนมัติ

## 5.1. การตั้งปิคเครื่องอัตโนมัติ

เมื่อเข้าสู่การตั้งก่าเมนูผู้ใช้หน้าจอจะแสดงดังรูปด้านล่าง

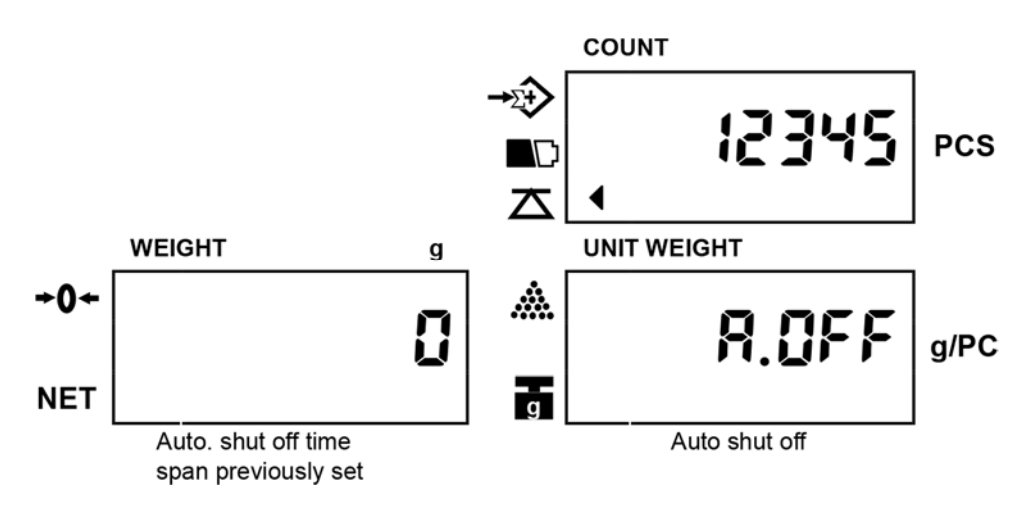

- กดปุ่ม MOVE เพื่อเลือกระขะเวลาตามที่ระบบกำหนดไว้ ( 2 นาที, 5 นาที, 8 นาที และ 0)
- กดปุ่ม CLEAR เพื่อบันทึกการตั้งค่า และกลับสู่โหมดการใช้งานปกติ หรือกดปุ่ม ENTER เพื่อบันทึกการตั้งค่า และเลื่อนไปยังเมนูต่อไป

#### 5.2. ช่วงการดึงกลับจุดศูนย์ (Zero tracking rang)

• ในโหมคการตั้งก่าเมนูผู้ใช้ กคปุ่ม ENTER จนกระทั้งหน้าจอแสดงคังรูปค้านล่าง

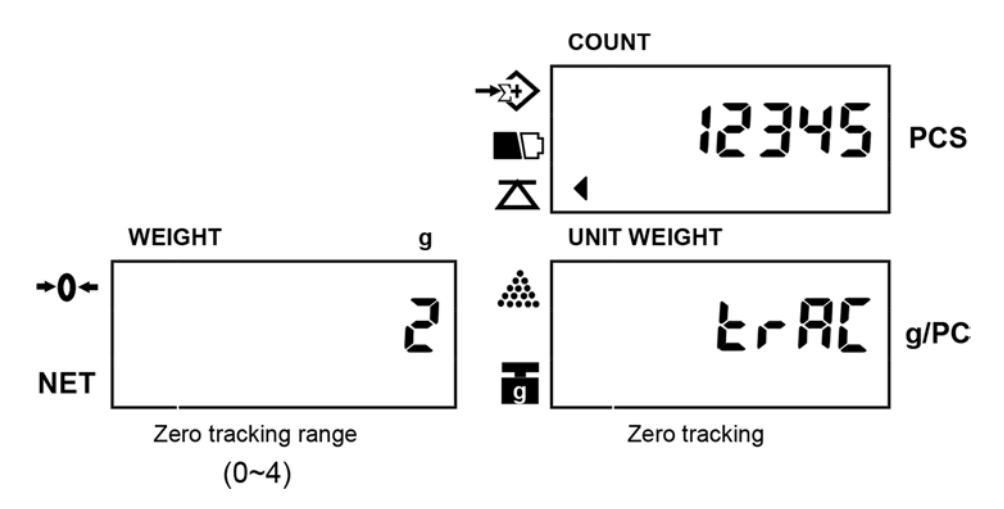

- กดปุ่ม MOVE เพื่อเลือกช่วงการดึงกลับจุดศูนย์ตามที่ระบบกำหนดไว้ ( 0=off, 1=0.5d, 2=1d, 3=2d, 4=3d)
  ตัวเลขยิ่งมากช่วงการดึงกลับศูนย์ยิ่งกว้างขึ้น
- กดปุ่ม CLEAR เพื่อบันทึกการตั้งก่า และกลับสู่โหมดการใช้งานปกติ หรือกดปุ่ม ENTER เพื่อบันทึกการตั้งก่า และเลื่อนไปยังเมนูต่อไป
- 5.3. ช่วงการแสดงค่าศูนย์ (Zero display range)
  - ในโหมดการตั้งค่าเมนูผู้ใช้ กดปุ่ม ENTER จนกระทั้งหน้าจอแสดงดังรูปด้านล่าง

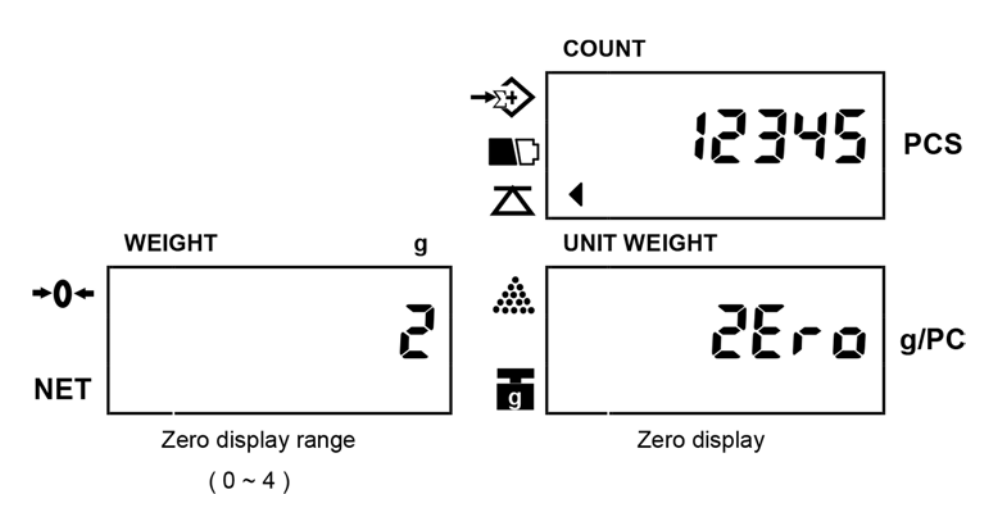

- กดปุ่ม MOVE เพื่อเลือกช่วงการแสดงค่าศูนย์ตามที่ระบบกำหนดไว้ ( 0=off, 1=0.5d, 2=1d, 3=2d, 4=3d) ตัวเลข
  ยิ่งมากช่วงการแสดงค่าศูนย์ยิ่งกว้างขึ้น
- กดปุ่ม CLEAR เพื่อบันทึกการตั้งก่า และกลับสู่โหมดการใช้งานปกติ หรือกดปุ่ม ENTER เพื่อบันทึกการตั้งก่า และเลื่อนไปยังเมนูต่อไป

- 5.4. ระดับการเข้าสู่สภาวะเสถียร (Stable class range)
  - ในโหมดการตั้งก่าเมนูผู้ใช้ กดปุ่ม ENTER จนกระทั้งหน้าจอแสดงดังรูปด้านล่าง

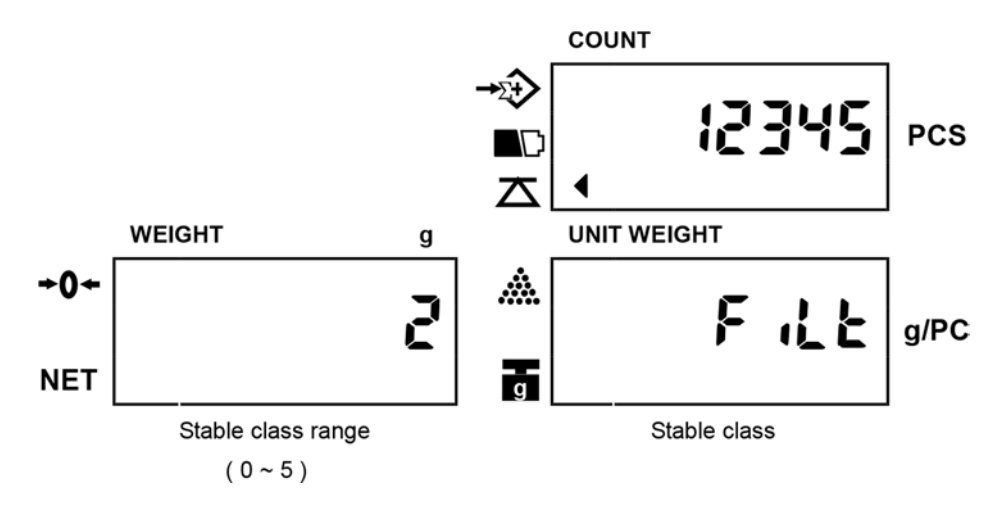

- กดปุ่ม MOVE เพื่อเลือกระดับการเข้าสู่สภาวะเสถียรตามที่ระบบกำหนดไว้ ( 0=off, 1=0.05d, 2=0.15d, 3=0.25d,
  4=0.35d, 5=0.45d ) ตัวเลขยิ่งน้อยระยะเวลาที่ใช้ในการเข้าสู่สภาวะเสถียรยิ่งน้อยลง
- กดปุ่ม CLEAR เพื่อบันทึกการตั้งก่า และกลับสู่โหมดการใช้งานปกติ หรือกดปุ่ม ENTER เพื่อบันทึกการตั้งก่า และเลื่อนไปยังเมนูต่อไป
- 5.5. ระดับความเสถียรจุดศูนย์ (Zero return range)
  - ในโหมดการตั้งก่าเมนูผู้ใช้ กดปุ่ม ENTER จนกระทั้งหน้าจอแสดงดังรูปด้านล่าง

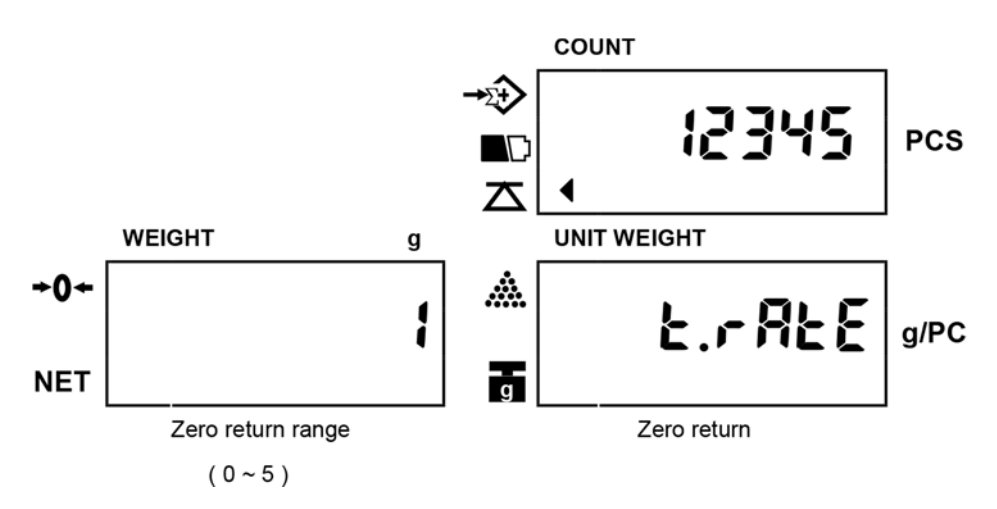

- กดปุ่ม MOVE เพื่อเลือกระดับความเสถียรจุดศูนย์ตามที่ระบบกำหนดไว้ (0, 1, 2, 3, 4, 5) ตัวเลขยิ่งมากความ เสถียรจุดศูนย์ยิ่งมากขึ้น
- กดปุ่ม CLEAR เพื่อบันทึกการตั้งค่า และกลับสู่โหมดการใช้งานปกติ หรือกดปุ่ม ENTER เพื่อบันทึกการตั้งค่า และเลื่อนไปยังเมนูต่อไป

#### 5.6. รูปแบบ Backlight

ในโหมดการตั้งค่าเมนูผู้ใช้ กดปุ่ม ENTER จนกระทั้งหน้าจอแสดงดังรูปด้านล่าง

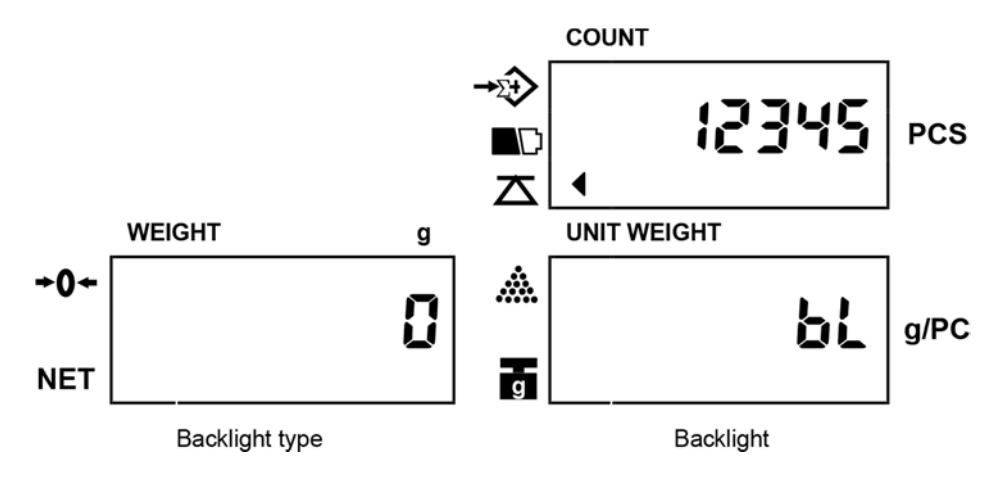

- กดปุ่ม MOVE เพื่อเลือกรูปแบบ Backlight ตามที่ระบบกำหนดไว้ ( 0=แบบอัตโนมัติ, 1=แบบไม่อัตโนมัติ )
- กดปุ่ม CLEAR เพื่อบันทึกการตั้งค่า และกลับสู่โหมดการใช้งานปกติ หรือกดปุ่ม ENTER เพื่อบันทึกการตั้งก่า และเลื่อนไปยังเมนูต่อไป

หมายเหตุ : <u>แบบอัตโนมัติ</u> ไฟ Backlight จะเปิดอัตโนมัติเมื่อไรก็ตามที่มีน้ำหนักบนจานชั่งมากกว่า 5 เท่าของก่า อ่านละเอียดของเครื่องชั่ง หรือเมื่อมีการกดปุ่มกดใดๆบนเครื่อง และจะปิดโดยอัตโนมัติภายในเวลา ประมาณ 5 วินาทีหลังจากน้ำหนักกลับสู่จุดศูนย์

: <u>แบบไม่อัตโนมัติ</u> ใช้ปุ่มกด 💽 (จุดทศนิยม) เพื่อเปิดหรือปิด ไฟ Backlight

- 5.7. การเปลี่ยนหน่วยน้ำหนัก
  - ในโหมดการตั้งค่าเมนูผู้ใช้ กดปุ่ม ENTER จนกระทั้งหน้าจอแสดงดังรูปด้านล่าง

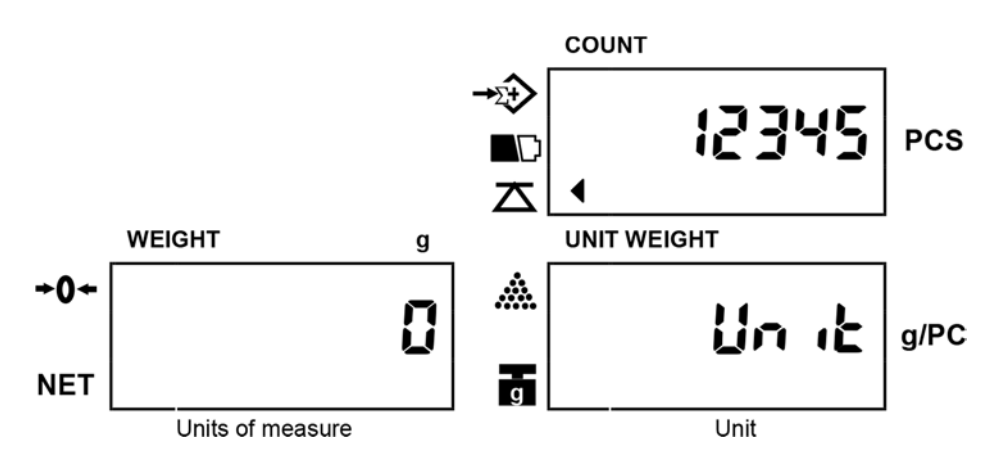

- กดปุ่ม MOVE เพื่อเลือกหน่วยของน้ำหนัก ตามที่ระบบกำหนดไว้ ( 0=kg หรือ g, 1=lb )
- กดปุ่ม CLEAR เพื่อบันทึกการตั้งค่า และกลับสู่โหมดการใช้งานปกติ หรือกดปุ่ม ENTER เพื่อบันทึกการตั้งค่า และเลื่อนไปยังเมนูต่อไป
- 5.8. การคำนวณน้ำหนักต่อชิ้นใหม่ (Unit weight recomputing)
  - ในโหมดการตั้งก่าเมนูผู้ใช้ กดปุ่ม ENTER จนกระทั้งหน้าจอแสดงดังรูปด้านล่าง

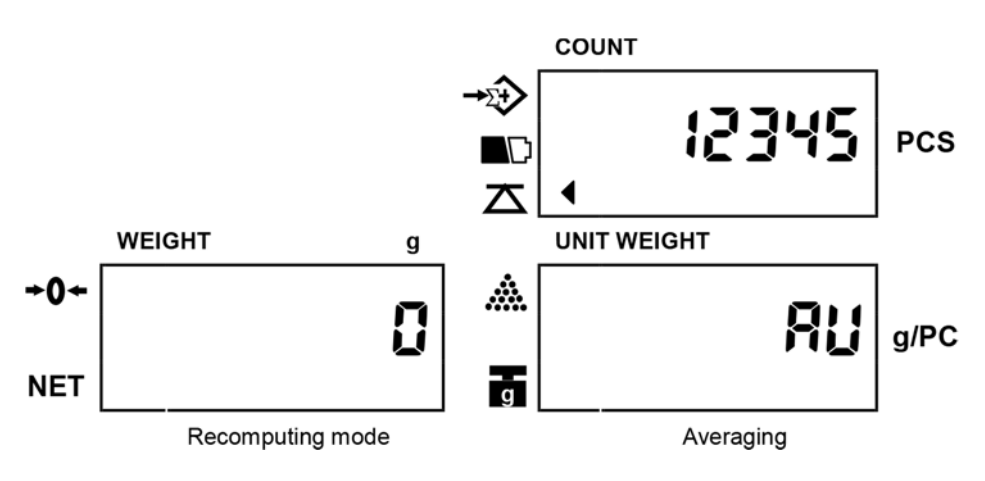

- กดปุ่ม MOVE เพื่อเลือกการกำนวณการนับชิ้นใหม่ ตามที่ระบบกำหนดไว้ ( 0=ปิดการกำนวณใหม่ , 1=เปิดใช้ งานการกำนวณใหม่ )
- กดปุ่ม CLEAR เพื่อบันทึกการตั้งก่า และกลับสู่โหมดการใช้งานปกติ หรือกดปุ่ม ENTER เพื่อบันทึกการตั้งก่า และเลื่อนไปยังเมนูต่อไป
  - หมายเหตุ : หลังจากทำการสุ่มตัวอย่างตามข้อ 4.3 หากกุณก่อยๆเพิ่มจำนวนสินค้าบนจานชั่งทีละน้อย (เมื่อ จำนวนสินค้าที่เพิ่มน้อยกว่าจำนวนที่สุ่มตัวอย่าง) เครื่องชั่งจะคำนวณน้ำหนักต่อชิ้นใหม่อีกครั้งและ มีเสียงคัง ปี๊บ วิธีนี้จะช่วยลดข้อผิดพลาดที่เกิดจากการเปลี่ยนแปลงน้ำหนักที่เป็นไปได้ในสินค้าชนิด เดียวกัน และนำไปสู่ผลลัพธ์ที่แม่นยำยิ่งขึ้น

## 5.9. รูปแบบการเตือนการตรวจสอบ(จำนวนชิ้น/น้ำหนัก)

• ในโหมดการตั้งก่าเมนูผู้ใช้ กดปุ่ม ENTER จนกระทั้งหน้าจอแสดงดังรูปด้านล่าง

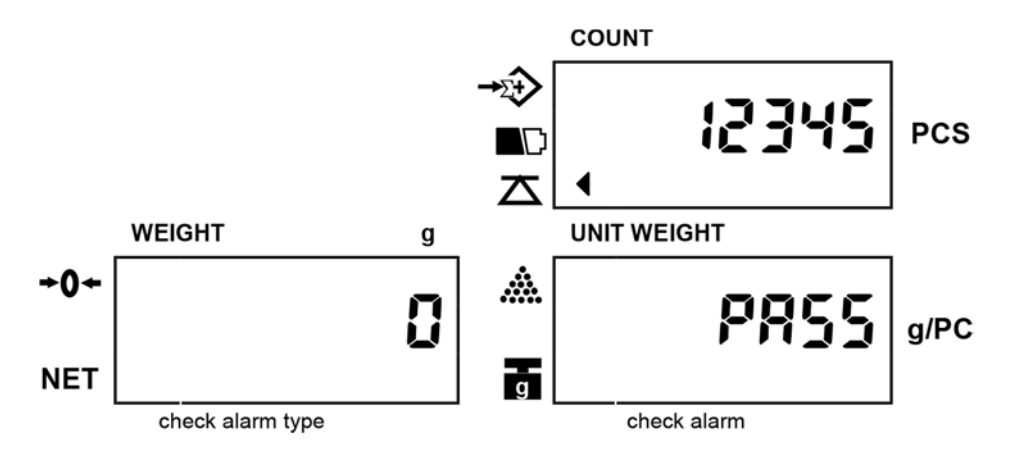

- กดปุ่ม MOVE เพื่อเลือกรูปแบบการเตือน ตามที่ระบบกำหนดไว้ ( 0=เตือนเมื่ออยู่ในช่วงขีดจำกัด, 1=เตือนเมื่อ อยู่นอกช่วงขีดจำกัด )
- กดปุ่ม CLEAR เพื่อบันทึกการตั้งก่า และกลับสู่โหมดการใช้งานปกติ หรือกดปุ่ม ENTER เพื่อบันทึกการตั้งก่า และเลื่อนไปยังเมนูต่อไป

เตือนเมื่ออยู่ในช่วงขีดจำกัด(รูปแบบ 1 )

เสียงเตือน ปี๊บ จะดังเมื่อ จำนวนชิ้น/น้ำหนัก อยู่ภายในช่วงขีดจำกัดที่ตั้งไว้ ( มากกว่า LO น้อยกว่า HI ) เช่น

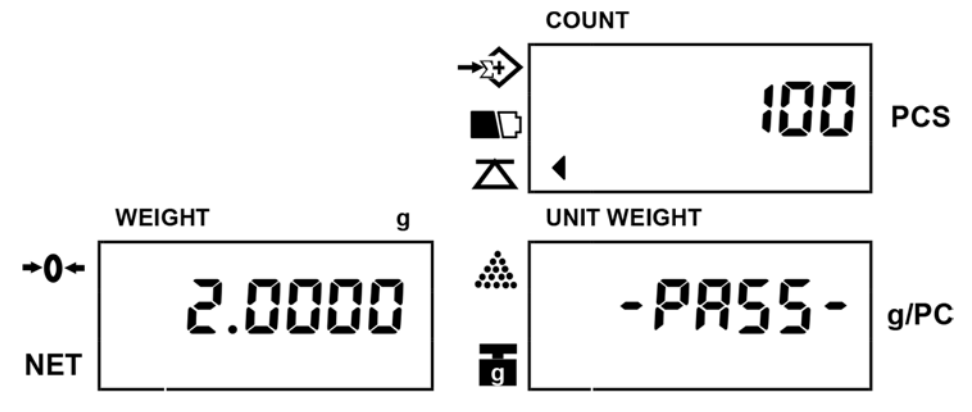

เตือนเมื่ออยู่นอกช่วงขีคจำกัค(รูปแบบ 2 )

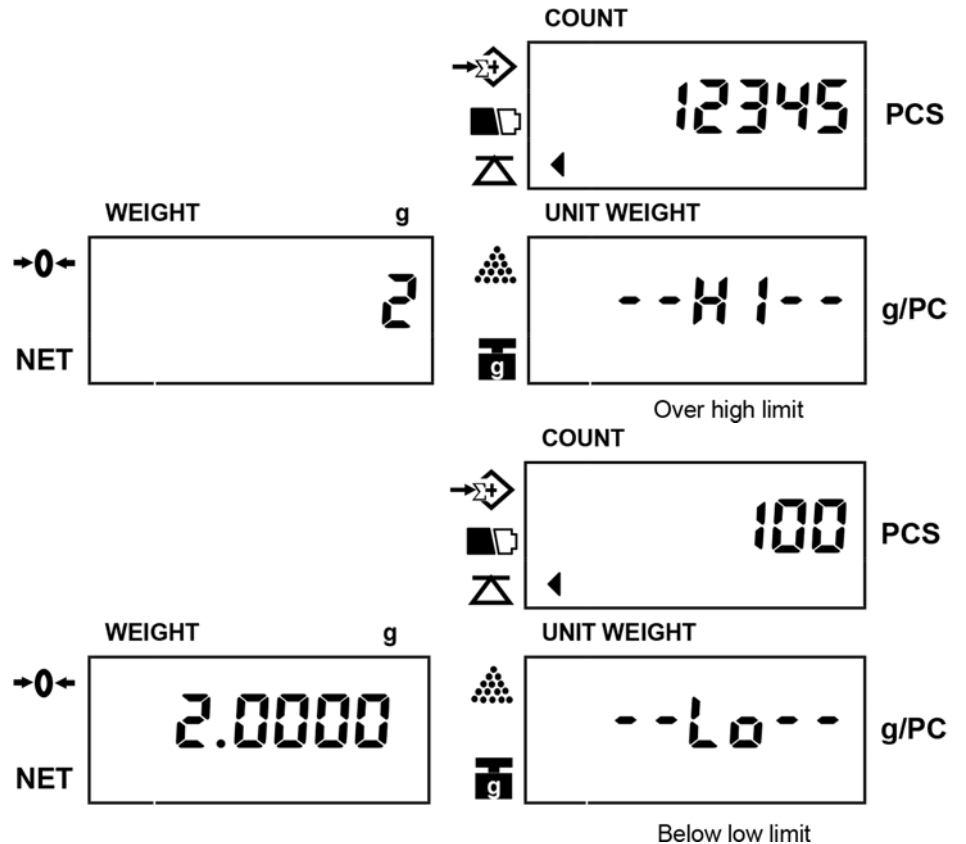

เสียงเตือน ปี๊บ จะดังเมื่อ จำนวนชิ้น/น้ำหนัก อยู่ภายนอกช่วงขีดจำกัดที่ตั้งไว้ ( น้อยกว่า LO มากกว่า HI ) เช่น

#### 5.10.Baud Rate

ในโหมดการตั้งก่าเมนูผู้ใช้ กดปุ่ม ENTER จนกระทั้งหน้าจอแสดงดังรูปด้านล่าง

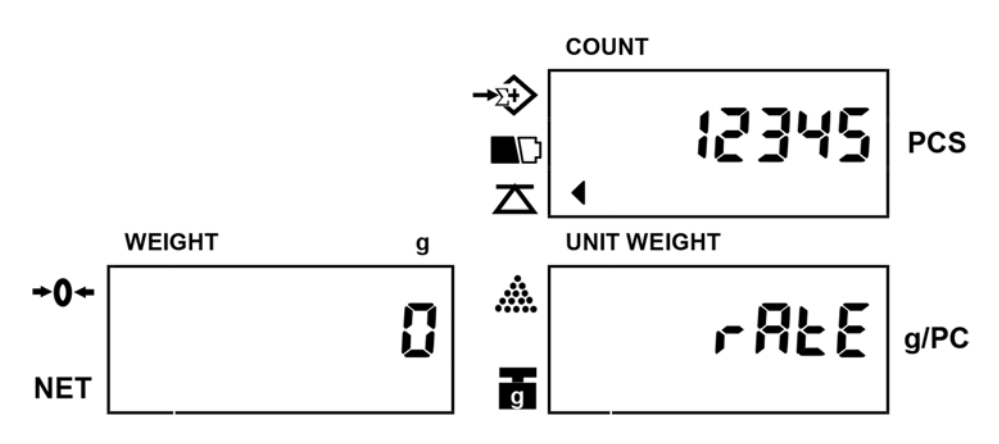

- กดปุ่ม MOVE เพื่อเลือก Baud Rate ตามที่ระบบกำหนดไว้ ( 0=2400, 1=4800, 2=9600 )
- กดปุ่ม CLEAR เพื่อบันทึกการตั้งก่า และกลับสู่โหมดการใช้งานปกติ หรือกดปุ่ม ENTER เพื่อบันทึกการตั้งก่า และเลื่อนไปยังเมนูต่อไป

#### 5.11.รูปแบบการส่งข้อมูล

ในโหมดการตั้งค่าเมนูผู้ใช้ กดปุ่ม ENTER จนกระทั้งหน้าจอแสดงดังรูปด้านล่าง

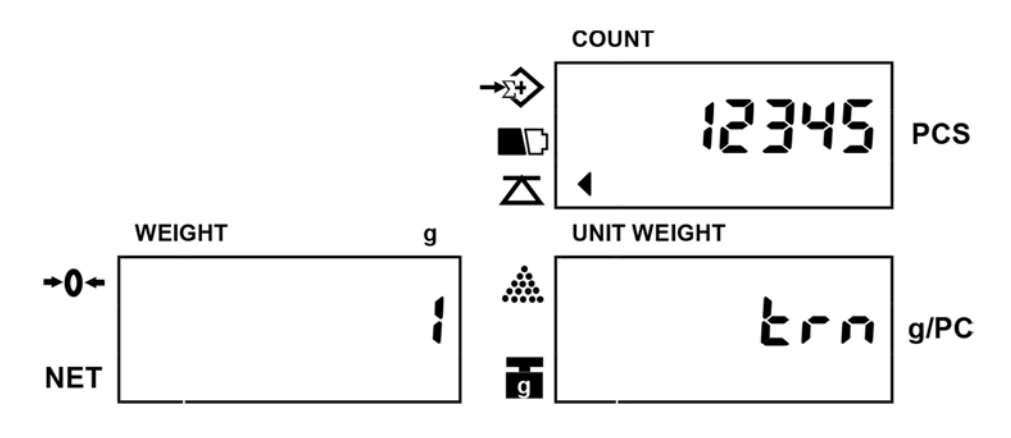

- กดปุ่ม MOVE เพื่อเลือกรูปแบบการส่งข้อมูล ตามที่ระบบกำหนดไว้
- "1" = transmit by pressing a key
- "2" = series transmit
- "3" = transmit by pressing a key (for a label printer, such as: Model "DLP-50")
- "4" = auto-transmit (for a label printer, such as: Model "DLP-50")
- กดปุ่ม CLEAR เพื่อบันทึกการตั้งก่า และกลับสู่โหมดการใช้งานปกติ หรือกดปุ่ม ENTER เพื่อบันทึกการตั้งก่า และเลื่อนไปยังเมนูต่อไป

#### 5.12.รูปแบบ Label (ใช้ได้เมื่อเชื่อมต่อกับ Label Printer)

• ในโหมดการตั้งก่าเมนูผู้ใช้ กดปุ่ม ENTER จนกระทั้งหน้าจอแสดงดังรูปด้านล่าง

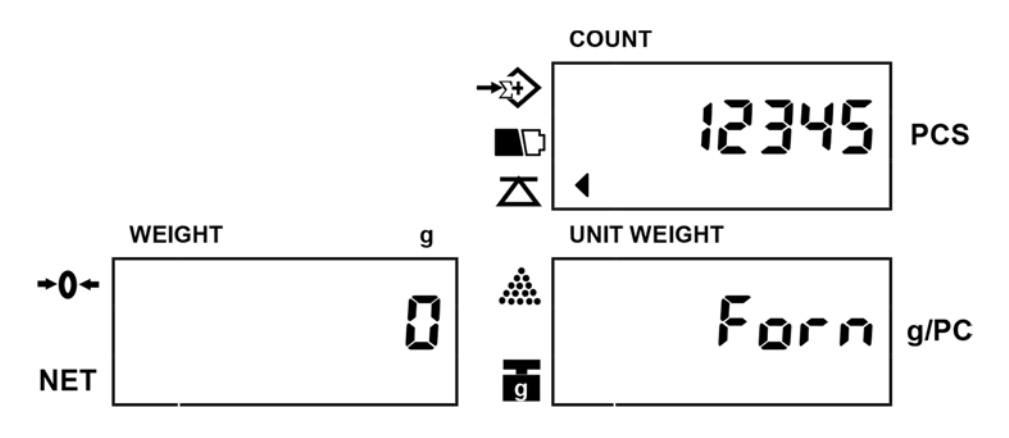

- กดปุ่ม MOVE เพื่อเลือกชื่อของรูปแบบ ตามที่ระบบกำหนดไว้ ( จาก 0 9 )
- กดปุ่ม CLEAR เพื่อบันทึกการตั้งก่า และกลับสู่โหมดการใช้งานปกติ หรือกดปุ่ม ENTER เพื่อบันทึกการตั้งก่า และเลื่อนไปยังเมนูต่อไป

#### 5.13.รูปแบบการหักค่าภาชนะ

• ในโหมดการตั้งก่าเมนูผู้ใช้ กดปุ่ม ENTER จนกระทั้งหน้าจอแสดงดังรูปด้านล่าง

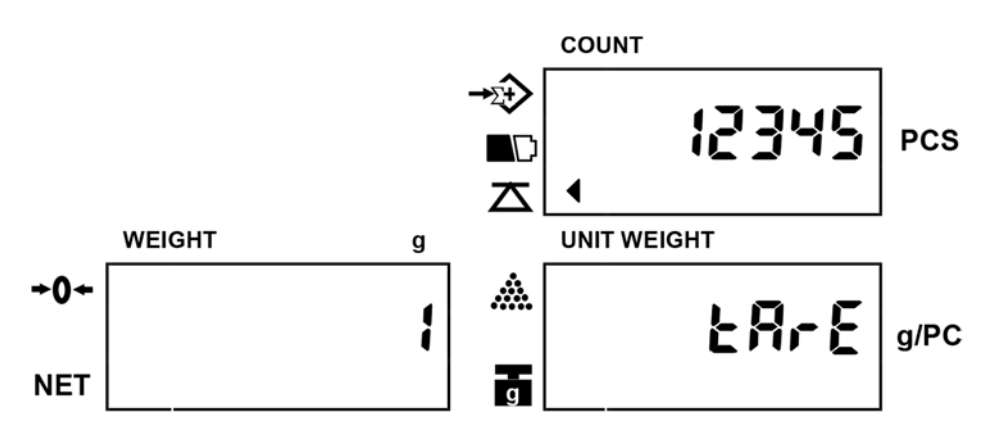

กดปุ่ม MOVE เพื่อเลือกรูปแบบการยกเลิกการหักค่าภาชนะ ตามที่ระบบกำหนดไว้
 "1" = สามารถตั้งค่าการหักค่าภาชนะได้อย่างต่อเนื่อง(ไม่ต้องยกเลิกโดยการนำทุกอย่างออกจากจานชั่งก่อน)
 "2" = สามารถตั้งค่าการหักค่าภาชนะได้ครั้งเดียว ต้องทำการยกเลิกการหักค่าภาชนะก่อนทำครั้งต่อไป (หากไม่ยกเลิก การหักค่าภาชนะก่อน เครื่องชั่งจะมีเสียงเตือนเพื่อแสดงความผิดพลาค ปิดและเปิดเครื่องใหม่เพื่อแก้ไข)

กดปุ่ม ENTER เพื่อบันทึกการตั้งค่า และกลับสู่ โหมดการใช้งานปกติ

- 6. <u>การปรับแต่งน้ำหนัก</u>(Calibration)
  - เมื่อเปิดเครื่องชั่งขึ้นมาใหม่ ในระหว่างที่เครื่องชั่งกำลังนับถอยหลังจาก 9 0 ให้กดปุ่มตัวเลข "000419" เพื่อเข้า สู่โหมดการปรับแต่งน้ำหนัก หน้าจอจะแสดงดังรูปด้านล่าง

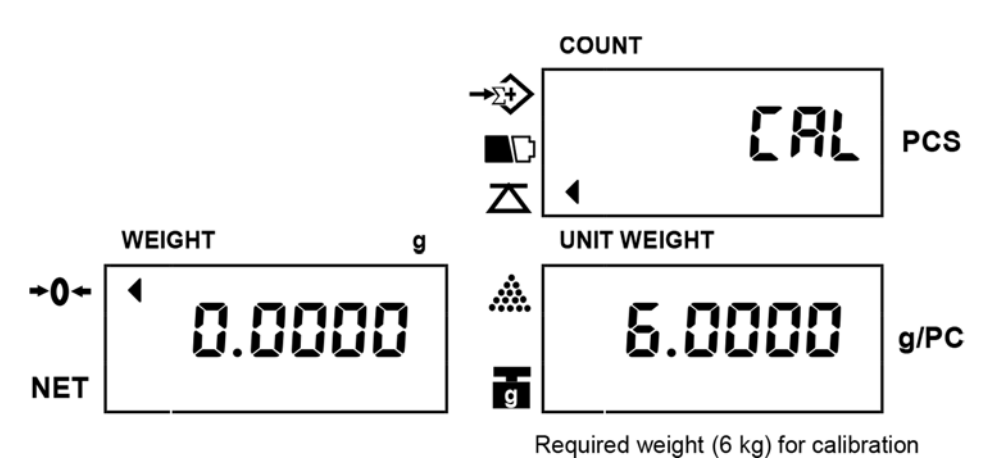

- วางคุ้มน้ำหนักมาตรฐานน้ำหนักเท่ากับที่แสดงในหน้าจอ UNIT WEIGHT
- จากนั้นหน้าจอ UNIT WEIGHT จะกระพริบ และเครื่องชั่งจะทำการปรับแต่งน้ำหนักให้ตรงกับตุ้มน้ำหนัก มาตรฐาน
- เมื่อเครื่องชั่งปรับแต่งน้ำหนักเสร็จสิ้นจะกลับสู่โหมดการใช้งานปกติโดยอัตโนมัติ

หมายเหตุ : น้ำหนักของคุ้มมาตรฐานที่เครื่องชั่งเรียก สามารถเปลี่ยนแปลงได้โดยใช้ปุ่มกดตัวเลข ในขั้นตอนที่ 2 ก่อนวางตุ้มน้ำหนักมาตรฐาน

: สามารถออกจากโหมดการปรับแต่งน้ำหนักได้ตลอดเวลาโดยการกดปุ่ม C

#### 7. แหล่งจ่ายไฟ และการทำงานของแบตเตอรี่

#### แหล่งจ่ายไฟ

ใช้ AC Adaptor แปลงไฟเป็น ไฟ DC 12V/800mA หรือ 12V/1000 mA

#### การทำงานของแบตเตอรี่

- เครื่องชั่งสามารถทำงานได้โดยใช้แบตเตอรี่ ซึ่งแบตเตอรี่จะมีเวลาใช้งานนานประมาณ 80 ชั่วโมง
- เมื่อแบตเตอรี่ต้องการการชาร์จตัวชี้บ่งที่สัญลักษณ์ บบนหน้าจอ COUNT จะปรากฏขึ้น เครื่องชั่งยัง
  สามารถทำงานต่อได้ประมาณ 10 ชั่วโมงเมื่อสัญลักษณ์ปรากฏขึ้น จากนั้นเครื่องชั่งจะดับโดยอัตโนมัติเพื่อ
  ป้องกันแบตเตอรี่ ก่อนที่จะปิดเครื่องโดยอัตโนมัติหน้าจอจะแสดงกำว่า "Lobat off" ปรากฏขึ้น 3 ครั้งเพื่อระบุว่า
  เครื่องชั่งจะปิดเครื่องเนื่องจากแบตเตอรี่หมด
- หากต้องการชาร์จแบตเตอรี่ให้ต่อ Adaptor และเปิดสวิตช์ที่ด้านขวาของเกรื่องชั่ง
- ควรชาร์จแบตเตอรี่เป็นเวลา 12 ชั่วโมงสำหรับความจุเต็มรูปแบบ
- มีไฟ LED แสดงสถานการณ์ชาร์จแบตเตอรี่บนหน้าจอ หาก LED เป็นสีเขียวแสดงว่าได้ชาร์จแบตเตอรี่แล้ว ถ้า
  เป็นสีแดงแบตเตอรี่เกือบหมดแล้ว และถ้าเป็นสีเหลืองแสดงว่าแบตเตอรี่กำลังชาร์จ
- หากใช้งานแบตเตอรึ่งณะชาร์ง อางไม่สามารถชาร์งไฟเต็มได้ หากเวลาใช้งานของแบตเตอรี่สั้นลง หรือเป็นที่ ขอมรับไม่ได้ให้ติดต่อตัวแทนงำหน่ายของกุณ

หมายเหตุ : ควรชาร์จแบตเตอรี่ทุกๆ 3 เดือนหากไม่มีการใช้งานเกรื่องชั่งเป็นเวลานาน

#### 8. <u>RS-232 Output</u>

คุณสามารถสั่งซื้อเครื่องชั่งพร้อม RS-232 Output ซึ่งเป็นอุปกรณ์เสริม

- Mode E1A-RS 232C's UART signal
- รูปแบบ :

| Baud rate: | 9600   | BPS        |  |  |  |  |
|------------|--------|------------|--|--|--|--|
| Data bits: | 8      | BITS       |  |  |  |  |
| Stop bit:  | 1      | BIT        |  |  |  |  |
| Code ASCI1 |        |            |  |  |  |  |
| Connector: | 9      | Pin Socket |  |  |  |  |
| Pin2       | Input  |            |  |  |  |  |
| Pin3       | Output |            |  |  |  |  |
|            |        |            |  |  |  |  |

Pin5 Signal Ground

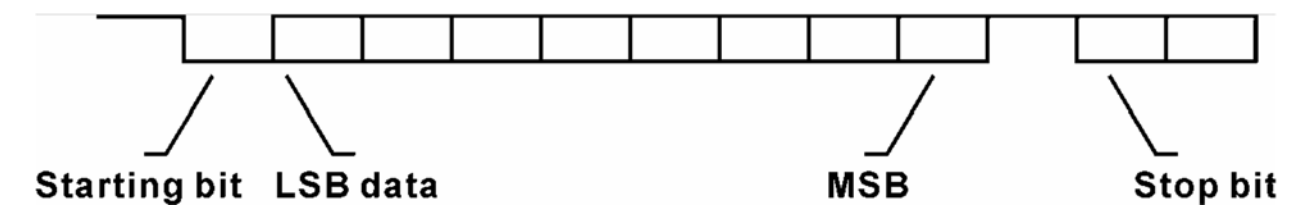

รูปแบบข้อมูลของชุดส่ง :

Net=Net Weight Pcs=Quantity U/W=Unit Weight

• รูปแบบการส่ง

เมื่ออยู่ในโหมดการสะสมข้อมูล ส่งข้อมูลโดยการกดปุ่ม ADD และ TOTAL เช่น

กดปุ่ม ADD Record#01 Net 2000.00 g U/W 10.0000 g 200 Pcs กดปุ่ม ADD อีกครั้ง Record#02 3000.00 g Net 10.0000 g U/W Pcs 300

กดปุ่ม TOTAL

Total

Net 5000.00 g

U/W 10.0000 g

Pcs 500

Net=Net Weight Pcs=Quantity U/W=Unit Weight

หมายเหตุ : เมื่ออยู่ในโหมดการใช้งานปกติ (โดยไม่มีการสะสม) ให้กดปุ่ม TOTAL เพื่อพิมพ์ข้อมูลโดยรูปแบบ การส่งข้อมูลมีดังต่อไปนี้

| Total       |                     |                 |
|-------------|---------------------|-----------------|
| Net 5000.00 | g                   |                 |
| U/W 10.0000 | g                   |                 |
| Pcs 500     |                     |                 |
| Net=Net     | Weight Pcs=Quantity | U/W=Unit Weight |

#### • รูปแบบของ Automatic และ Series ส่งโคยไม่มีการสะสม

| Net  | 60.00 kg |
|------|----------|
| 1100 | 00.00 mg |

U/W 12 g

PCS 5000

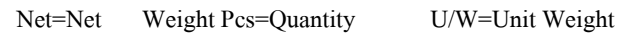

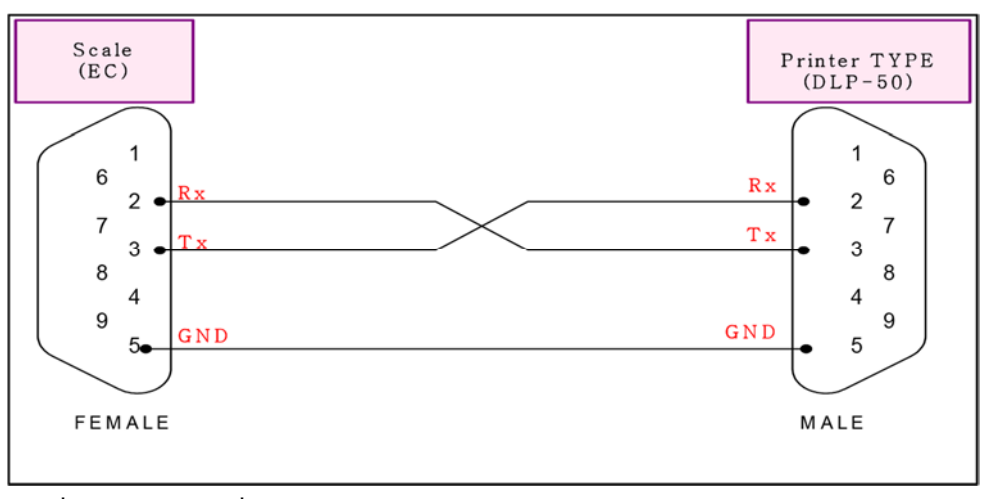

การเชื่อมต่อ EC และเครื่องพิมพ์โดยใช้สายเกเบิล [ตัวเมีย (EC) – ตัวผู้ (DLP-50)]

| • | ตัวแป | รที่ใช้ใน | เครื่อง | งชั่งเห | มือนเ | กับใน | Printer Label |
|---|-------|-----------|---------|---------|-------|-------|---------------|
|---|-------|-----------|---------|---------|-------|-------|---------------|

| ชื่อตัวแปร | ความหมาย                  | ขนาด   |
|------------|---------------------------|--------|
| SER        | Accumulated times(Weight) | 2 byte |
| NWA        | Net weight                | 7 byte |
| NWB        | Net weight(no dot)        | 6 byte |
| TWA        | Tare weight               | 7 byte |
| TWB        | Tare weight (no dot)      | 6 byte |
| GWA        | Gross weight              | 7 byte |
| GWB        | Gross weight (no dot)     | 6 byte |
| TNA        | Total net weight          | 7 byte |
| TNB        | Total net weight(no dot)  | 6 byte |
| UWA        | Unit weight               | 7 byte |
| UWB        | Unit weight (no dot)      | 6 byte |
| QUA        | Quantity                  | 7 byte |
| QUB        | Quantity (no dot)         | 6 byte |
| TQA        | Total Quantity            | 7 byte |
| TQB        | Total Quantity (no dot)   | 6 byte |
| UNT        | Weighing Unit             | 2 byte |

#### 9. <u>ข้อผิดพลาด</u>(Error message)

ในระหว่างการทำงานของเครื่องชั่งอาจมีข้อความความผิดพลาดปรากฏขึ้นบนจอแสดงผล ซึ่งมีความหมายดังนี้

| ERROR CODE | สาเหตุที่อาจเป็นได้                       | วิธีแก้ไข                            |
|------------|-------------------------------------------|--------------------------------------|
| E1, E2, E3 | วางจานชั่งอย่างไม่ถูกต้อง                 | วางจานชั่งใหม่ให้ถูกต้อง             |
|            | อางมีสิ่งของบนจานชั่งขณะเปิคเครื่อง       | นำสิ่งของออกจากจานชั่งและปิคเปิด     |
|            |                                           | เครื่องชั่งใหม่                      |
| E4         | ตัวเลขช่องการบันทึกก่า น้ำหนักต่อชิ้นอยู่ | แก้ใขช่องให้ถูกต้อง                  |
|            | นอกเหนือจาก 1 - 200                       |                                      |
| E5         | ตั้งก่า ขีดจำกัดต่ำสุด (LO) มากกว่า ก่า   | แก้ใขการตั้งค่าใหม่ให้ถูกต้อง        |
|            | ขีดจำกัดสูงสุด (HI)                       |                                      |
| OL         | น้ำหนักบนจานชั่งมากกว่าพิกัดของเครื่อง    | ให้รีบนำน้ำหนักออกจากจานชั่งโดยทันที |
|            | ชั้ง (Overload)                           |                                      |

หากข้อความแสดงข้อผิดพลาดยังปรากฏขึ้นหลังจากดำเนินการตามข้างต้นโปรดปรับแต่งน้ำหนักใหม่ตามข้อ 6 แต่หาก ปัญหายังคงไม่สามารถแก้ไขได้ให้ติดต่อตัวแทนจำหน่ายของคุณเพื่อขอความช่วยเหลือเพิ่มเติม

#### 10. SPECIFICATIONS

| Capacity(g)         |        | 3000                                               | 6000     | 15000    | 30000    |
|---------------------|--------|----------------------------------------------------|----------|----------|----------|
| Deedebility (e=d)   | High   | 0.1                                                | 0.2      | 0.5      | 1        |
| Readability(e-d)    | Low    | 0.2                                                | 0.5      | 1        | 2        |
| External            | High   | 1/30,000                                           |          |          |          |
| Resolution          | Low    | 1/15,000                                           | 1/12,000 | 1/15,000 | 1/15,000 |
| Internal Resolutior | I      |                                                    | 1/60     | 0,000    |          |
| Display Type        |        |                                                    | L        | CD       |          |
| Weight Units        |        |                                                    | kg o     | r g, lb  |          |
| Zero Range          |        |                                                    | ±        | 2%       |          |
| Tare Range          |        | Full Capacity by Subtraction                       |          |          |          |
| Stabilization Time  |        | ≤2 seconds                                         |          |          |          |
| Operation Temper    | ature  | 0°C ~ 40°C                                         |          |          |          |
| Humidity Range      |        | ≤90% relative humidity, non-condensing             |          |          |          |
| Power               |        | AC Adaptor DC 12V/1A or 12V/800mA                  |          |          |          |
| Fower               |        | Internal rechargeable sealed acid battery          |          |          |          |
| Battery Life        |        | 80 hours continuous use with 12 hour recharge time |          |          |          |
| Calibration         |        | Automatic external with kg/g mass,                 |          |          |          |
| Calibration         |        | factory calibration recovery                       |          |          |          |
| Safe Overload Ca    | pacity | 120% of capacity                                   |          |          |          |
| Product weight      |        | 4.5kg                                              |          |          |          |
| Dimension(mm)       |        | 360(W) x 360(D) x 106(H)                           |          |          |          |
| Platter Size(mm)    |        | 304(W) x 220(D)                                    |          |          |          |